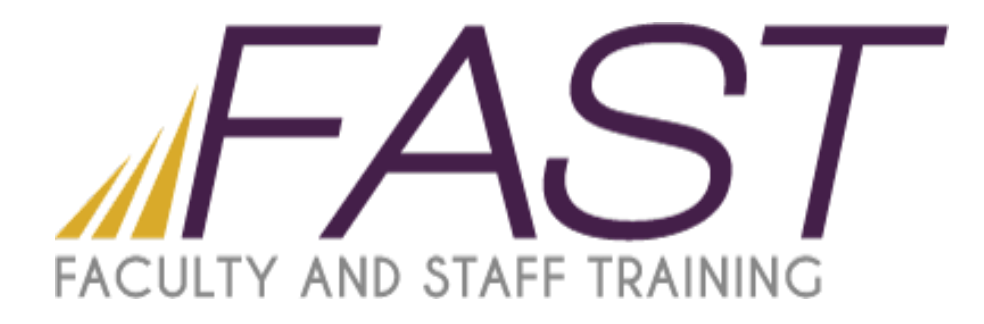

# Introduction to PeopleSoft / myWCU

# Faculty Training Guide

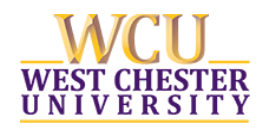

Copyright 2017 Faculty and Staff Training, West Chester University. A member of the Pennsylvania State Systems of Higher Education. No portion of this document may be reproduced without the written permission of the authors.

# **Table of Contents**

| West Chester University Home Page                                                                                                    |
|----------------------------------------------------------------------------------------------------|
| Accessing myWCU                                                                                                    |
| Logging In                                                                                                    |
| Faculty / Admin Self Service                                                                                                    |
| Faculty Center                                                                                                    |
| Class Roster 6                                                                                                    |
| Emailing Students from the Class Roster7                                                                                                    |
| View Advisees                                                                                                    |
| Advisor Scheduling Flag                                                                                                    |
| Advising Notes                                                                                                    |
| Attendance Verification                                                                                                    |
| Procedures for verifying attendance:                                                                                                    |
| More information about the Attendance Roster in myWCU16                                                                                                    |
|                                                                                                    |
| Recording Grades                                                                                                    |
| Recording Grades                                                                                                    |
| Recording Grades                                                                                                    |
| Recording Grades.    18      "F" or "Z" Grades    19      Online Grade Change Workflow    21      Instructor Work Schedule    26                                                                                                    |
| Recording Grades.18"F" or "Z" Grades19Online Grade Change Workflow21Instructor Work Schedule26Student Services Center28                                                                                                    |
| Recording Grades.18"F" or "Z" Grades19Online Grade Change Workflow21Instructor Work Schedule26Student Services Center28Student Center Page29                                                                                                    |
| Recording Grades.18"F" or "Z" Grades19Online Grade Change Workflow21Instructor Work Schedule26Student Services Center28Student Center Page29View Student Details (Student Center Page)29                                                                        |
| Recording Grades.18"F" or "Z" Grades19Online Grade Change Workflow21Instructor Work Schedule26Student Services Center28Student Center Page29View Student Details (Student Center Page)29Class Schedule30                                                        |
| Recording Grades18"F" or "Z" Grades19Online Grade Change Workflow21Instructor Work Schedule26Student Services Center28Student Center Page29View Student Details (Student Center Page)29Class Schedule30Course History31                                         |
| Recording Grades.18"F" or "Z" Grades .19Online Grade Change Workflow21Instructor Work Schedule26Student Services Center28Student Center Page29View Student Details (Student Center Page)29Class Schedule30Course History31Student Advisor32                     |
| Recording Grades18"F" or "Z" Grades19Online Grade Change Workflow21Instructor Work Schedule26Student Services Center28Student Center Page29View Student Details (Student Center Page)29Class Schedule30Course History31Student Advisor32Setting PS Favorites:33 |

## West Chester University Home Page

## Accessing myWCU Open the WCU Home Page <u>http://www.wcupa.edu</u>

### **Logging In**

Select the myWCU button on the home page and sign in with your user name and password. The same one you use to access email and the campus network. Then click the Login button

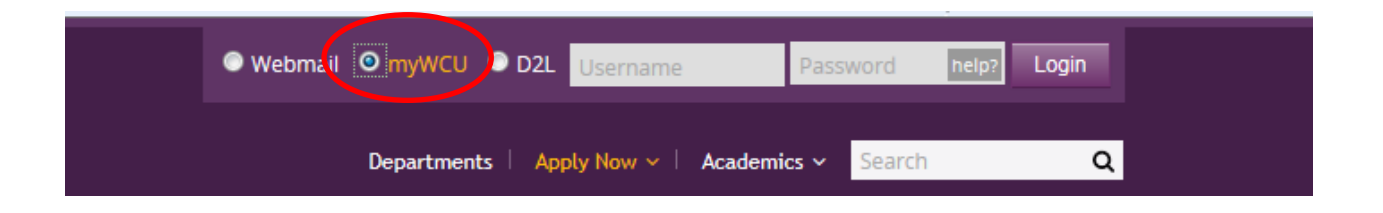

# Faculty / Admin Self Service

Click on the accordion menu to expand transactions.

| 1               | myWCU                                    |                                                         | Hit                 | Customize Accessi | bility Go | RAMS!    | <u>Hom</u> | <u>e A</u> | dd to My Favorite | <u>s</u>   | <u>Siqn (</u> |
|-----------------|------------------------------------------|---------------------------------------------------------|---------------------|-------------------|-----------|----------|------------|------------|-------------------|------------|---------------|
| avori<br>ers or | tes Main Menu<br>nalize Content & Layout |                                                         |                     |                   |           |          | Search     |            | myWC              | :U [       | ⊻ 0           |
| Facul           | ty Links 🗢 🗢 🔻                           | WCU Announcements                                       |                     | 0 0 -             | Holds     |          |            |            |                   | 0          | 0             |
| +               | Faculty Quick Links                      | This Week at WCU                                        |                     |                   | You have  | no Holds |            |            |                   |            |               |
| •               | Class Management                         | <ul> <li>Free Student Legal Service<br/>More</li> </ul> | <u>9</u>            |                   | , ou have | 10100    |            |            |                   |            |               |
| •               | -<br>Class Information                   | View All Articles and Sections                          |                     |                   | Academic  | Calendar |            |            |                   | 0          | 0             |
|                 | Department Reports                       | Important Dates                                         |                     | 0 •               | •         |          |            | July 201   | 5                 |            | [             |
|                 |                                          | 2015 Summer 2nd 5-We<br>Session                         | ek 06/29/2015-08/01 | /2015             | Sun       | Mon      | Tue        | Wed<br>1   | 2                 | iri  <br>3 | Sat<br>4      |
| •               | Admissions Application                   | Last Day to Enroll                                      | 06/30/2015          |                   | 5         | 6<br>13  | 7<br>14    | 8<br>15    | 9<br>16           | 10<br>17   | 11<br>18      |
| •               | Student Career                           | Last Day to Drop a Course                               | 06/30/2015          |                   | 19        | 20       | 21         | 22         | 23                | 24         | 25            |
|                 |                                          | Last day to W/draw from                                 | 07/17/2015          |                   | 26        | 27       | 28         | 29         | 30 :              | 31         |               |
| ۱.              | Enroll Students                          | Official Grades Posted                                  | 08/05/2015          |                   | Full Page | View     |            |            |                   |            |               |

| myWCU                                                                                                    | Customize Acces                                                                                                    |
|----------------------------------------------------------------------------------------------------|----------------------------------------------------------------------------------------------------|
| avorites Main Menu<br>ersonalize Content & Layout                                                                                                    |                                                                                                    |
| aculty Links 🗢 🗢                                                                                                    | WCU Announcements                                                                                                    |
| <ul> <li>Faculty Quick Links</li> </ul>                                                                                                    | This Week at WCU  Free Student Legal Service                                                                                                    |
| <ul> <li>Faculty Center</li> <li>View My Advisees</li> <li>Student Services Center</li> </ul>                                                                                                    | More View All Articles and Sections                                                                                                    |
| <ul> <li>WCU Advisor Comments</li> <li>WCU Advisor Scheduling Flag</li> <li>Academic Recovery Plan</li> </ul>                                                                                                    | Important Dates                                                                                                    |
| Student Advisor WCU Advisee List My Class Roster Record My Grades WCU Athlate Mid Som Grades                                                                                                    | Last Day to Enroll06/30/2015Last Day to Drop a Course06/30/2015Last day to W/draw from07/17/2015course (W grade)08/05/2015                                                          |
| WCU Athlete Mid-Serri Grades WCU Athlete Mid-Grd Report                                                                                                    | 2015 Summer Post Session 08/03/2015 - 08/21/2015                                                                                                    |
| <ul> <li>ROTC Mid-Semester Grades</li> <li>WCU Faculty Data Sheets</li> <li>Clear Students for Graduation</li> <li>Show Students by Department</li> <li>What-If Report Selection</li> <li>WCU Math Advising</li> <li>Grad Certification-Approval</li> </ul> | Last Day to Enroll08/03/2015Last Day to Drop a Course08/03/2015Last day to W/draw from08/13/2015course (W grade)08/12/2015Official Grades Posted08/22/2015Graduation Date08/22/2015 |
| Class Management                                                                                                    |                                                                                                    |

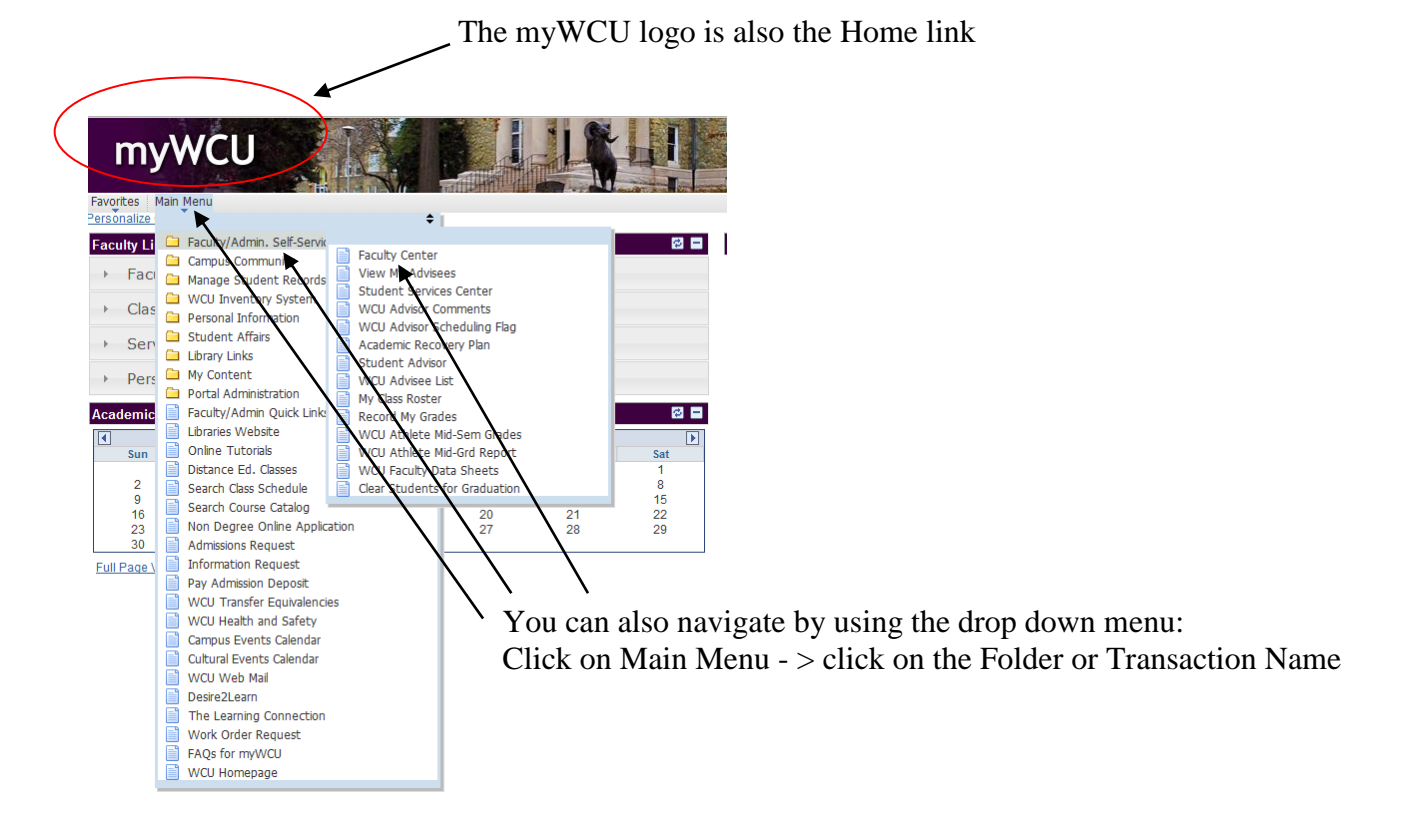

# **Faculty Center**

| myWCl                                                            | J                                   |                       |                  |                                                   |                                                              | 1                            |                        |             | 5           |
|------------------------------------------------------------------|-------------------------------------|-----------------------|------------------|---------------------------------------------------|--------------------------------------------------------------|------------------------------|------------------------|-------------|-------------|
| avorites Main Menu >                                             | Faculty/Admin. Self-S               | ervice >              | Faculty Center   |                                                   |                                                              |                              |                        |             |             |
| Faculty Cente                                                    | r                                   | Advisor               | Center           |                                                   | Search                                                       |                              |                        |             |             |
| my schedule                                                      |                                     | class                 | roster           | gra                                               | ade roster                                                   |                              |                        |             |             |
| Faculty Conton                                                   | II                                  |                       |                  | _                                                 |                                                              |                              |                        |             |             |
| My Schedule                                                      |                                     |                       | /                | Click                                             | here to ch                                                   | ange t                       | he term                |             |             |
| 2016 Fall   West Che                                             | ster University                     | chan                  | ge term          | Other L<br>Display<br>WCU A<br>View Da<br>View Pe | inks<br>All<br>dvisor Sched<br>ata for Other<br>arsonal Data | luling Fl<br>Studen<br>Summa |                        | ≻ Easy      | access link |
| Select display option:<br>Icon Legend: 🏦 C<br>My Teaching Schedu | ) Show All Class<br>lass Roster 대 G | rade Rost<br>st Chest | Show Enrolled    | l Classes Only                                    |                                                              |                              |                        |             |             |
| Class                                                            | Class Title                         | Enroll                | ed Days & Times  | View All                                          | Location                                                     | First<br>Room                | Lass Dat               | 5 🗾 Last    |             |
| A S NTD 309-01                                                   | Nut Thru Lifecycle                  | 36                    | TuTh 9:30AM -    | 10:45AM                                           | Health                                                       | 328                          | Aug 29, 2              | 016-        |             |
| MTD 309-02<br>(5019)                                             | Nut Thru Lifecycle                  | 40                    | TuTh 11:00AM     | - 12:15PM                                         | Health                                                       | 328                          | Aug 29, 2              | 016-        |             |
| MTD 503-90                                                       | Human Nutrition                     | 24                    | ТВА              |                                                   | Online                                                       |                              | Aug 29, 2              | 016-        |             |
| MTD 503-91<br>(8132)                                             | Human Nutrition                     | 15                    | ТВА              |                                                   | Online                                                       |                              | Aug 29, 2<br>Dec 12, 2 | 016-        |             |
| M R <u>NTD 630-01</u><br>(8108)                                  | Capstone Course<br>(Lecture)        | 1                     | ТВА              |                                                   | No Rm<br>Need                                                |                              | Aug 29, 2<br>Dec 12, 2 | 016-<br>016 |             |
| View Weekly Teachin                                              | <u>s Schedule</u>                   |                       |                  |                                                   |                                                              |                              |                        |             |             |
| Faculty Center Adviso                                            | r Center Search                     | $\overline{}$         |                  |                                                   |                                                              |                              |                        |             |             |
| My Schedule Class Ros                                            | ter Grade Roster                    |                       | <                |                                                   |                                                              |                              |                        |             |             |
|                                                                  |                                     |                       | Clio<br>Grade ro | ck this icon<br>sters are av                      | to access<br><i>ailable or</i>                               | a grad<br><i>ıly dui</i>     | e roster.<br>ring the  | grade       |             |

Click this icon to access a class roster

reporting period.

#### **Class Roster**

You can view your roster by clicking the Class Roster icon on the Faculty Center page: 🏦 Class Roster

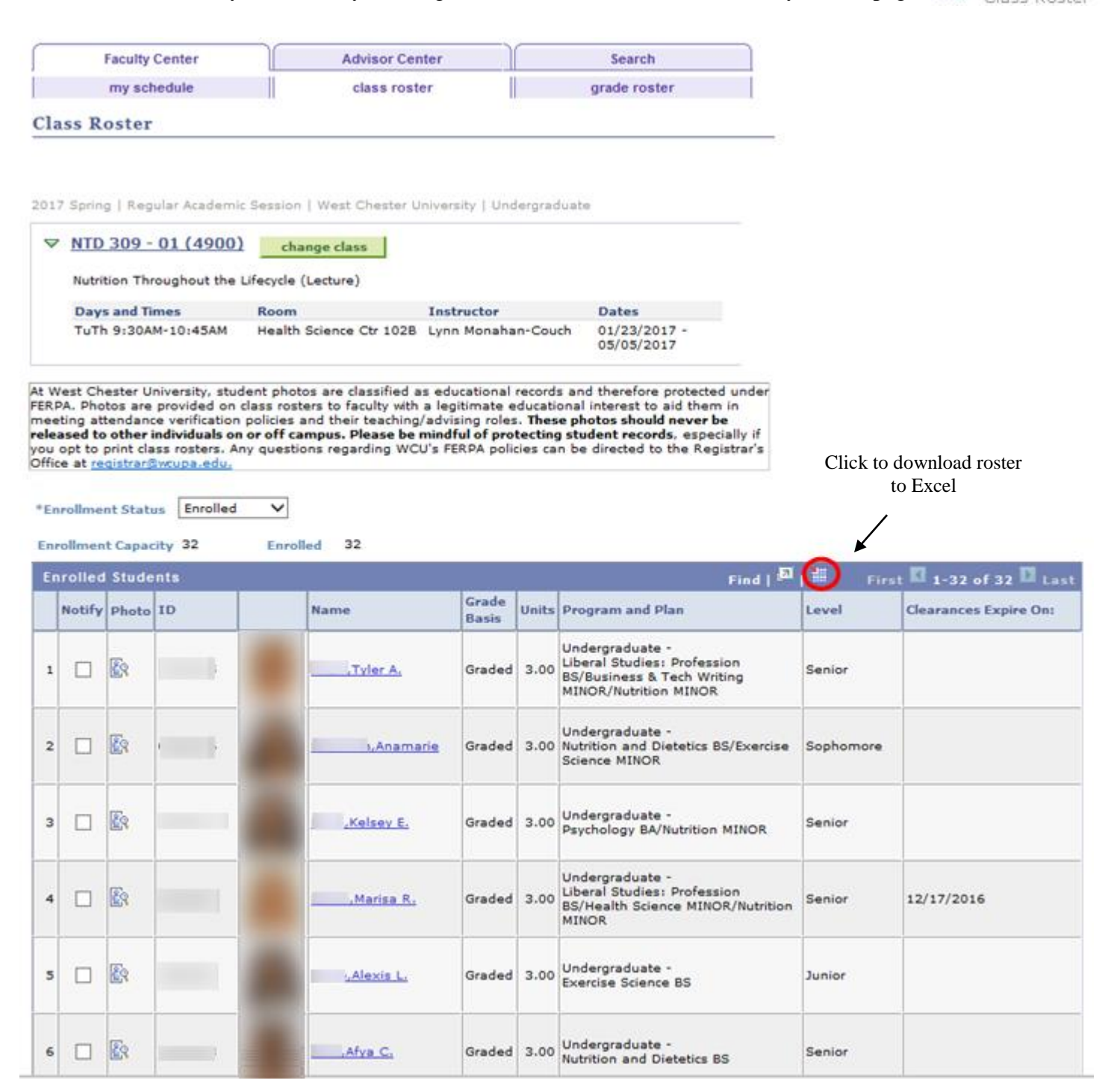

| En  | rolled | Stude      | nts |   |                 |                |       | Find   H First II 1.                       | 12 of 12 🛄 La |
|-----|--------|------------|-----|---|-----------------|----------------|-------|--------------------------------------------|---------------|
|     | Notify | Photo      | ID  |   | Name            | Grade<br>Basis | Units | Program and Plan                           | Level         |
| 1   |        | <b>E</b> 9 | e   |   | Kafilat F.      | Graded         | 3.00  | Graduate -<br>Public Health MPH: Nutrition | Graduate      |
| 2   |        | R          |     |   | c Alexandra     | Graded         | 3.00  | Graduate -<br>Public Health MPH: Nutrition | Graduate      |
| 3   | 0      | R          |     |   | Melizza A.      | Graded         | 3.00  | Graduate -<br>Community Nutrition M.S      | Graduate      |
| 4   |        | <u>Es</u>  |     | A | Ericha M.       | Graded         | 3.00  | Graduate -<br>Community Nutrition M.S      | Graduate      |
| 5   |        | <u>E</u> R |     |   | LTonya          | Graded         | 3.00  | Graduate -<br>Community Nutrition M.S      | Graduate      |
| 6   | 0      | <b>E</b> 9 |     |   | Aliya S.        | Graded         | 3.00  | Graduate -<br>Public Health MPH: Nutrition | Graduate      |
| 7   |        | <u>E</u> r |     |   | Karen P.        | Graded         | 3.00  | Graduate -<br>Public Health MPH1 Nutrition | Graduate      |
| 8   |        | E:         |     | 0 | I Margo R.      | Graded         | 3.00  | Graduate -<br>Community Nutrition M.S      | Graduate      |
| 9   | 0      | <u>E</u> s | 0   |   | Amanda J.       | Graded         | 3.00  | Graduate -<br>Community Nutrition M.S      | Graduate      |
| 0   |        | <b>E</b> 3 |     |   | SJennifer<br>M. | Graded         | 3.00  | Graduate -<br>Community Nutrition M.S      | Graduate      |
| 1   |        | <b>E</b> 3 |     | 2 | j Jena M.       | Graded         | 3.00  | Graduate -<br>Community Nutrition M.S      | Graduate      |
| 2   |        | R          | c   | 2 | Ellen J.        | Graded         | 3.00  | Graduate -<br>Community Nutrition M.S      | Graduate      |
| les | t.All  | Clear A    | 0   |   |                 |                |       | Printer Friendly                           | Version       |

### **Emailing Students from the Class Roster**

'Notify Selected Students' check box.

To email students from your class roster, check the box in the notify column next to the student's name, then click the "Notify Selected Students" button to send an email to the students you selected. You can also click the 'Notify All Students' button to email <u>all</u> students in the class.

| my sch                   | nedule                                                                    | class roster                       | grade roster |
|--------------------------|---------------------------------------------------------------------------|------------------------------------|--------------|
| s Roster                 |                                                                           |                                    |              |
| 33 ROSCO                 |                                                                           |                                    |              |
| d Notific                | ation                                                                     |                                    |              |
| e e-mail addre           | esses in the To, C                                                        | C or BCC fields using a comma as a | a separator. |
| ification fro            | m Matin Katirai                                                           |                                    |              |
| rom:                     | @wcupa                                                                    | a.edu                              |              |
| o:                       | @wcup                                                                     | pa.edu                             |              |
|                          |                                                                           |                                    |              |
| C:                       |                                                                           |                                    |              |
|                          | @wcup                                                                     | pa.edu, @wcupa.edu,                | @wcupa.edu   |
| CC:                      |                                                                           |                                    |              |
|                          |                                                                           |                                    |              |
|                          |                                                                           |                                    |              |
|                          |                                                                           |                                    |              |
|                          |                                                                           |                                    |              |
| ubject:                  | <from desk<="" td="" the=""><td>of Matin Katiral&gt;</td><td></td></from> | of Matin Katiral>                  |              |
| ubject:<br>lessage Text: | <from desk<="" td="" the=""><td>of Matin Katiral&gt;</td><td></td></from> | of Matin Katiral>                  |              |
| ubject:<br>Iessage Text: | <from desk<="" td="" the=""><td>of Matin Katiral&gt;</td><td></td></from> | of Matin Katiral>                  |              |
| ubject:<br>Iessage Text: | <from desk<="" td="" the=""><td>of Matin Katiral&gt;</td><td></td></from> | of Matin Katiral>                  |              |
| ubject:<br>lessage Text: | <from desk<="" td="" the=""><td>of Matin Katiral&gt;</td><td></td></from> | of Matin Katiral>                  |              |
| ubject:<br>lessage Text: | <from desk<="" td="" the=""><td>of Matin Katirai&gt;</td><td></td></from> | of Matin Katirai>                  |              |
| ubject:<br>Iessage Text: | <from desk<="" td="" the=""><td>of Matin Katirai&gt;</td><td></td></from> | of Matin Katirai>                  |              |
| ubject:<br>lessage Text: | <from desk<="" td="" the=""><td>of Matin Katiral&gt;</td><td></td></from> | of Matin Katiral>                  |              |
| ubject:<br>Iessage Text: | <from desk<="" td="" the=""><td>of Matin Katirai&gt;</td><td></td></from> | of Matin Katirai>                  |              |

The email note is sent from faculty member's email account and to the faculty member's email account. Students receive the email as a BCC (blind carbon copy) so their information remains confidential.

#### **View Advisees**

You can view your Advisees from the Advisor Center tab on the Faculty Center page:

- "View Student Details" link will take you to the Student Center page for the student you select. You may request a Degree Progress Report from the Student Center page.
- "View Data for Other Students" button at the bottom of the page allows you to view information for students who are not one of your Advisees or on your Class Roster.

| Faculty C   | enter      | Advisor Center    |                 | Search    |  |  |
|-------------|------------|-------------------|-----------------|-----------|--|--|
| my advisees | student ce | nter general info | transfer credit | academics |  |  |
| My Advisees |            |                   |                 |           |  |  |

|    | Click to display student's photo                                                          |            |               |    |                           |                      |                   |  |  |  |  |
|----|-------------------------------------------------------------------------------------------|------------|---------------|----|---------------------------|----------------------|-------------------|--|--|--|--|
|    | Select display option: <ul> <li>Link to Photos</li> <li>Include photos in list</li> </ul> |            |               |    |                           |                      |                   |  |  |  |  |
|    |                                                                                           |            |               |    |                           | Find   🗖             | 1 📰               |  |  |  |  |
|    | Notify                                                                                    | Photo      | Name          | ID | Athletic<br>Participation | View Student Details | Advising<br>Notes |  |  |  |  |
| 1  |                                                                                           |            | ,Kafilat F.   | (  |                           | View Student Details |                   |  |  |  |  |
| 2  |                                                                                           | <u> </u>   | ,Amanda C.    |    |                           | View Student Details |                   |  |  |  |  |
| 3  |                                                                                           |            | ,Marissa G.   |    | <                         | View Student Details | ,                 |  |  |  |  |
| 4  |                                                                                           | <u> </u>   | Melissa L.    | -  |                           | View Student Details |                   |  |  |  |  |
| 5  |                                                                                           | <u>.</u> ? | ,Alexandra    | -  |                           | View Student Details |                   |  |  |  |  |
| 6  |                                                                                           | <u> </u>   | Brandy M.     |    |                           | View Student Details |                   |  |  |  |  |
| 7  |                                                                                           |            | , Amanda      |    |                           | View Student Details |                   |  |  |  |  |
| 8  |                                                                                           | ŝ          | ,Deborah J.   |    |                           | View Student Details |                   |  |  |  |  |
| 9  |                                                                                           | ŝ          | ,Alexa T.     |    |                           | View Student Details |                   |  |  |  |  |
| 10 |                                                                                           |            | ,Cassandra L. | (  |                           | View Student Details |                   |  |  |  |  |

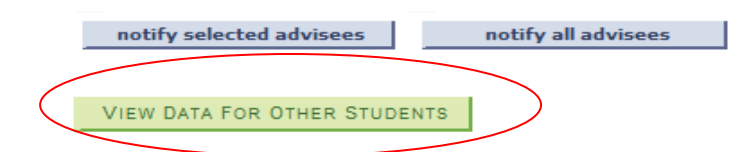

Email Advisees by following the same procedure as emailing students on your class roster.

# Advisor Scheduling Flag

After reviewing and approving the student's schedule, click the "Allow Scheduling" box to permit the student to schedule classes.

| Favorit |          | YCU<br>Menu > Facult | y/Admin. Self-Service            | Faculty Ce                | nter     |                                          |
|---------|----------|----------------------|----------------------------------|---------------------------|----------|------------------------------------------|
|         |          |                      |                                  | Rem                       | nove All | Select All                               |
| Advi    | see List | ,Kafi<br>M196        | ilat F. GR/<br>Public Health M   | AD GRADE<br>PH: Nutrition | Find     | First 1-44 of 44 Last                    |
|         | Term:    | 2017 Spring          | Appointment Begins:              | OCTOBER                   | 13, 2016 | 6 - 08:00 AM                             |
|         |          | ,Ar<br>S171          | manda C. UGF<br>Nutrition and Di | RDUGRDE<br>etetics BS     |          | Allow Scheduling <u>Advisee Schedule</u> |
|         | Term:    | 2017 Spring          | Appointment Begins:              | OCTOBER                   | 25, 2016 | 6 - 12:00 PM                             |
|         |          | ,M<br>M196           | arissa G. GR/<br>Public Health M | AD GRADE<br>PH: Nutrition |          | Allow Scheduling <u>Advisee Schedule</u> |
|         | Term:    | 2017 Spring          | Appointment Begins:              | OCTOBER                   | 13, 2016 | 6 - 08:00 AM                             |

## **Advising Notes**

#### **Creating an Advising Note**

This page will allow you to insert comments on the academic advisement report.

#### Navigation: Faculty Quick Links - > View my Advisees

You will be taken to a page of all of your current advisees. To add an advising note, click on the note icon in the last column.

|   |        |                                       | Find   🗖   🖩 |                      |                   |  |  |
|---|--------|---------------------------------------|--------------|----------------------|-------------------|--|--|
|   | Notify | Name                                  | ID           | View Student Details | Advising<br>Notes |  |  |
| 1 |        | Dana K.                               | 0787616      | View Student Details |                   |  |  |
| 2 |        | Kaitlyn M.                            | 0800380      | View Student Details |                   |  |  |
| з |        | Entropy Lewis W.                      | 0721118      | View Student Details |                   |  |  |
| 4 |        | Indian Aimee L.                       | 0674516      | View Student Details |                   |  |  |
|   |        |                                       | 1            |                      |                   |  |  |
|   | notify | selected advisees notify all advisees | my advisi    | ing notes            |                   |  |  |

This page will show you all of the advising notes that have been entered for the student. **To add note, click "Create a note."** 

You can look at another student's notes by

| *Change Advisee ,Casimir O. |            |             | using the " <b>Change Advisee</b> " dropdown |                                             |                            |                         |              |                 |  |
|-----------------------------|------------|-------------|----------------------------------------------|---------------------------------------------|----------------------------|-------------------------|--------------|-----------------|--|
| create a                    | note       |             |                                              |                                             |                            |                         |              |                 |  |
|                             |            |             |                                              | í                                           | Personalize                | Find   View All   🗖     | First F      | 1-3 of 3 🕨 Last |  |
| Advising<br>Note            | Created By | Assigned To | Institution                                  | Subject                                     | Category                   | Subcategory             | Action Items | Last Updated    |  |
|                             | Cheryl W   | Cheryl W    | West Chester<br>University                   | Adviser Comment                             | Degree<br>Progress<br>Note | Pre-2016 Notes          | None         | 02/25/2015      |  |
|                             | Cheryl W   | Cheryl W    | West Chester<br>University                   | Adviser Comment                             | Degree<br>Progress<br>Note | Pre-2016 Notes          | None         | 10/08/2015      |  |
|                             | Cheryl W   | Cheryl W    | West Chester<br>University                   | Spring 16 meeting<br>for fall 16/graduation | Appointment<br>Summary     | Generic appt<br>summary | None         | 02/08/2016      |  |
|                             |            |             |                                              |                                             |                            |                         |              |                 |  |

Faculty Center Advisor Center Search My Advisees Student Center General Info Transfer Credit Academics

Enter an advising note and click Submit when done.

| Group Box       |                                 |         |         |           |                     |
|-----------------|---------------------------------|---------|---------|-----------|---------------------|
| *Institution    | West Chester University         | ~       |         |           |                     |
| *Category       | Appointment Summary             | ✓ Stat  | us Open | The "Inst | itution" field will |
| *Subcategory    | Major appt summary              | ~       |         |           |                     |
| *Assigned To    | 0213 Cheryl W                   |         |         | automatic | any populate.       |
| *Subject        | Meeting to review Major require | ments   |         |           |                     |
| 0 🖪 🔺 🕸         | inis →   At 42,   ⊟             | 🗆 🖪 🙈 🖉 | Ω       |           |                     |
| Format Normal • | Font Size •                     | BIU     | iae-    |           |                     |
|                 | E 🗄 🕸 🕸 🗛 🗛                     |         |         |           |                     |

#### **Note Categories**

You must select a category and subcategory. Every note MUST have a category and a subcategory, selected from the dropdown.

#### **Adding Attachments**

You can add attachments to your notes – for example, if you use a hard copy advising sheet, you can scan it and attach it to the notes for your conversation. Click "Add Attachment." Select and upload your file. The file will be attached to the note after you click "Submit."

#### **Adding Action Items**

Sometimes you want to remind either you or the student to take a certain action by a certain date; for example, you might need to check a policy, or you might direct your advisee to visit the Career Center. Use an "action item" to keep track of these needs or recommendations. This function is optional. Enter a description, a status, and a due date.

| Image: Image: | in in termination in terminatio in terminatio in termination in termination in termination in t | ● A \$2: ■<br>• Size ■<br>A:• A • | B I U       |          |                  |     |               |          |
|----------------------------------------------------------------------------------------------------|----------------------------------------------------------------------------------------------------|-----------------------------------|-------------|----------|------------------|-----|---------------|----------|
| Action Items                                                                                                    |                                                                                                    |                                   | Personalize | Find   V | iew All   🔎   🛗  | Fir | st 🗶 1 of 1 🚺 | Last     |
| Action<br>Item Entered On                                                                                                    | *Description                                                                                                    | n                                 |             |          | *Action Item Sta | tus | *Due Date     |          |
| 1 01/12/2016                                                                                                    |                                                                                                    |                                   |             | 0        |                  | ~   | 21            | -        |
|                                                                                                    |                                                                                                    |                                   |             |          |                  |     | add act       | ion item |
| Attachments Audit                                                                                                    |                                                                                                    |                                   |             |          |                  |     |               |          |
| Attached File                                                                                                    |                                                                                                    | Description                       |             |          |                  |     |               |          |
|                                                                                                    |                                                                                                    |                                   |             |          |                  |     |               |          |
|                                                                                                    |                                                                                                    |                                   |             |          |                  |     | add atta      | achment  |

#### **Incomplete Action Items**

Incomplete action items will appear on your and the student's home page of myWCU.

| Incomplete Action Items                       |            |                    | 0 0    |
|-----------------------------------------------|------------|--------------------|--------|
| Description                                   | Due Date   | Name               | Cancel |
| E-mail student about study<br>abroad options. | 01/31/2016 | Reality Kaitlyn M. | Cancel |
| Complete Selected                             |            |                    |        |

Action items can be completed or cancelled on the home page of myWCU.

#### **Completing your Note**

When you are finished typing your note plus adding any attachments and/or action items, click "Submit."

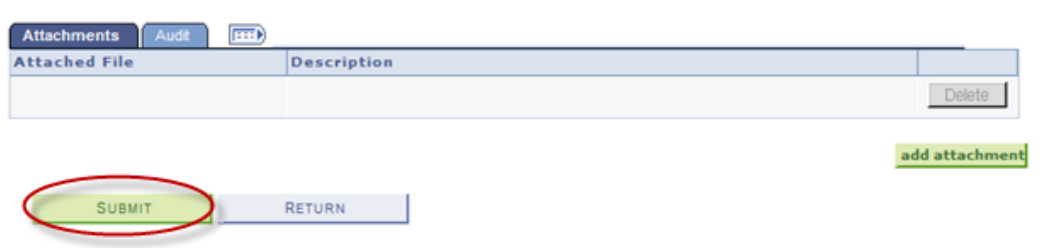

The following warning will appear:

| - | Message                                                                                                    |      |
|---|----------------------------------------------------------------------------------------------------|------|
|   | Notes cannot be edited. Are you sure you would like to continue? Click Yes to continue or No to go back and make changes. ( | 0,0) |
|   | Yes No                                                                                                    |      |

#### **Notifying Students of Notes**

Students will NOT automatically know that a note has been added to his/her record. If you want to notify the student that a note has been added, click on "Notify Advisee."

Students will *NOT* be notified that there is a new advising note unless you use this "Notify Advisee" function:

| Advising     | g Note              |              |                    |                   |                      |
|--------------|---------------------|--------------|--------------------|-------------------|----------------------|
| Institut     | ion West Chester    | r University | Created On         | 01/12/2016        |                      |
| Categor      | y Degree Progr      | ess Note     | Created By         | Cheryl W          |                      |
| Subcate      | gory DPR Review     |              | Student Id         |                   |                      |
| Subject      | Testing             |              |                    |                   |                      |
| update r     | note notify advisee | $\supset$    |                    |                   |                      |
| Note Ite     | ems                 | Perso        | nalize   Find   Vi | ew All   🏭 📔 👘 Fi | irst 🚺 1 of 1 🖪 Last |
| Note<br>Item | Entered On          | Entered By   |                    | Comment           |                      |
| 1            | 01/12/2016          | Cheryl W     |                    | Testing           |                      |

You can add explanatory text before sending the e-mail notification to the student:

| Send notification to advisee                                                        | He   |
|-------------------------------------------------------------------------------------|------|
| Additional message (optional):                                                      |      |
| I                                                                                   | 1    |
|                                                                                     |      |
|                                                                                     |      |
| CANCEL                                                                              | SEND |
| Email Preview                                                                       |      |
| Your advisor has added an advising note, please review it by <u>clicking here</u> . |      |
| Contact your advisor if you need further clarification.                             |      |

#### **Adding Updates to Notes**

If you want to add later information to a prior note, go into that note and click on "Update Note" to add an update. Updating a note will "link" the update to the original note:

| Advisi       | ing Note   |                 |            | -                  |                                                            |                                                              |                                       |         |
|--------------|------------|-----------------|------------|--------------------|------------------------------------------------------------|--------------------------------------------------------------|---------------------------------------|---------|
| Instit       | ution      | West Chester U  | niversity  | Created On         |                                                            | 10/14/201                                                    | 4                                     |         |
| Categ        | ory        | Degree Progress | s Note     | Created By         |                                                            | Cheryl W                                                     |                                       |         |
| Subca        | tegory     | DPR Review      |            | Student Id         |                                                            |                                                              |                                       |         |
| Subje        | ct         | Adviser Comme   | nt         |                    |                                                            |                                                              |                                       |         |
| updat        | e note     | notify advisee  |            |                    |                                                            |                                                              |                                       |         |
| Note         | Items      |                 | Persona    | lize   Find   Viev | V ALL   🗖                                                  | Fi Fi                                                        | rst 🖾 1-2 of :                        | 2 🗈 Las |
| Note<br>Item | Entered On |                 | Entered By |                    | Comment                                                    |                                                              |                                       |         |
| 2            | 01/12/2016 |                 | Cheryl W   |                    | Update                                                     |                                                              |                                       |         |
| 1            | 10/14/2014 |                 | Cheryl W   |                    | VFCC trans<br>ENG243 =<br>ENG255 =<br>ENG253 =<br>ENG244 = | sfers/equ<br>Engl Lit<br>Afr-Amer<br>Early Ame<br>Early Brit | ivs approved:<br>Lit<br>er Lit<br>Lit | 1       |

## Filtering to See Only Certain Notes

| s page displays adv<br>o use the column h | vising notes assigned to you. Use the fi<br>eadings to in the grid to sort in ascendi | lters, as needed, to narrow y<br>ng or descending order. Click | our search results.<br>the ID to access the |
|-------------------------------------------|---------------------------------------------------------------------------------------|----------------------------------------------------------------|---------------------------------------------|
| ail about a particula                     | ar note or to add an additional commen                                                | it to a note.                                                  |                                             |
| Filter Notes                              |                                                                                       |                                                                |                                             |
| Institution<br>Category                   | West Chester University V                                                             | Created                                                        | <b></b>                                     |
| Subcategory<br>Student ID                 | Q                                                                                     | Last Updated<br>Action Items                                   |                                             |
|                                           | JED STUDENTS                                                                          |                                                                | CLEAR ALL APPLY FILIER                      |

You may only want to show notes created in the last week, or only notes with updates (etc.). To filter for such criteria, go to Faculty Quick Links  $\rightarrow$  My Advising Notes

The "Institution" field will automatically populate. You can enter criteria for one or more of the other fields and click on "Apply Filter."

Leaving all fields blank and clicking on "Apply Filter" will show you all of the notes you have placed on any student's record.

# Attendance Verification

#### Procedures for verifying attendance:

Faculty will see a new section of their myWCU homepage dedicated to class attendance.

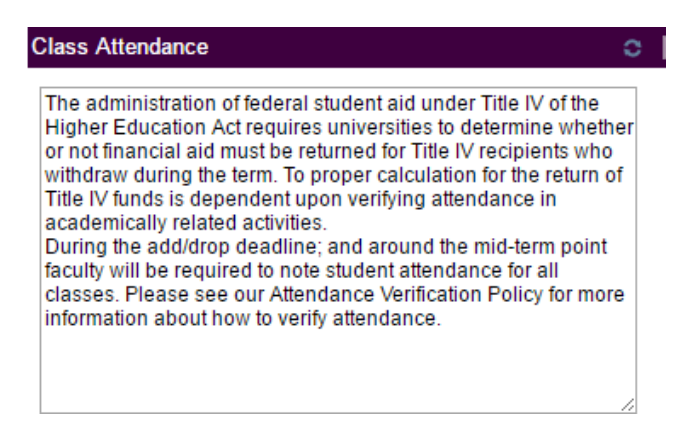

During an attendance period this section of the homepage will expand to show the courses the faculty is responsible for completing an attendance verification for, the attendance due date, and the current status (pending or complete).

|                                                                                                    |                                                                                                    |                                                                                                |                                                                                                    | <                                                                                                    |
|----------------------------------------------------------------------------------------------------|----------------------------------------------------------------------------------------------------|------------------------------------------------------------------------------------------------|----------------------------------------------------------------------------------------------------|----------------------------------------------------------------------------------------------------|
| The administ<br>Higher Educa<br>or not financi<br>withdraw dur<br>Title IV funds<br>academically<br>During the ac<br>faculty will be<br>classes. Plea<br>information a | ration of federa<br>ation Act requi<br>al aid must be<br>ing the term. Tr<br>is dependent<br>related activit<br>dd/drop deadlin<br>e required to no<br>se see our Att<br>bout how to ve | al stud<br>res ur<br>return<br>o prop<br>upon<br>ies.<br>ne; ar<br>ote stu<br>endar<br>erify a | dent aid unde<br>niversities to o<br>ned for Title IV<br>oer calculatio<br>verifying atte<br>nd around the<br>udent attenda<br>nce Verificatio<br>ttendance. | er Title IV of the<br>determine whether<br>/ recipients who<br>n for the return of<br>ndance in<br>e mid-term point<br>ince for all<br>on Policy for more |
| At this time                                                                                                    | you are requ                                                                                                    | ired                                                                                           | to complete                                                                                                    | attendance                                                                                                    |
| At this time<br>verification                                                                                                    | you are requ<br>for the follow                                                                                                    | ving                                                                                           | to complete<br>courses.                                                                                                    | attendance                                                                                                    |
| At this time<br>verification<br><u>Term</u>                                                                                                    | you are requ<br>for the follow<br><u>Class</u>                                                                                                    | ired<br>ving<br><u>Tot</u><br>Enrl                                                             | to complete<br>courses.<br><u>Attendance</u><br><u>Due Date</u>                                                                                              | attendance<br>Status                                                                                                    |
| At this time<br>verification<br><u>Term</u><br>2017 Spring                                                                                                    | you are requ<br>for the follov<br><u>Class</u><br><u>BIO 269-01</u>                                                                                                    | ired<br>ving<br><u>Tot</u><br><u>Enrl</u><br>42                                                | to complete<br>courses.<br><u>Attendance</u><br><u>Due Date</u><br>01/15/2017                                                                                | attendance<br>Status<br>Pending                                                                                                    |
| At this time<br>verification<br>Term<br>2017 Spring<br>2017 Spring                                                                                                    | you are requ<br>for the follow<br><u>Class</u><br><u>BIO 269-01</u><br>PSY 335-01                                                                                                    | ving<br>Tot<br>Enrl<br>42<br>35                                                                | to complete<br>courses.<br><u>Attendance</u><br><u>Due Date</u><br>01/15/2017<br>01/15/2017                                                                  | attendance<br>Status<br>Pending<br>Pending                                                                                                    |
| At this time<br>verification<br>Term<br>2017 Spring<br>2017 Spring<br>2017 Spring                                                                                      | you are requ<br>for the follow<br><u>Class</u><br><u>BIO 269-01</u><br>PSY 335-01<br>ANT 230-01                                                                                         | ired<br>ving<br>Tot<br>Enrl<br>42<br>35<br>13                                                  | to complete<br>courses.<br><u>Attendance</u><br><u>Due Date</u><br>01/15/2017<br>01/15/2017<br>01/15/2017                                                    | attendance<br>Status<br>Pending<br>Pending<br>Pending                                                                                                    |
| At this time<br>verification<br>Term<br>2017 Spring<br>2017 Spring<br>2017 Spring<br>2017 Spring                                                                       | you are requ<br>for the follow<br>Class<br>BIO 269-01<br>PSY 335-01<br>ANT 230-01<br>PSY 335-02                                                                                         | Tot<br>Enrl<br>42<br>35<br>13<br>55                                                            | to complete<br>courses.<br><u>Attendance<br/>Due Date</u><br>01/15/2017<br>01/15/2017<br>01/15/2017<br>01/15/2017                                            | attendance<br>Status<br>Pending<br>Pending<br>Pending<br>Pending<br>Pending                                                                               |

Faculty will click on the class link to go to that courses attendance roster. The roster will contain the student ID, student photo, and student name.

#### Verification of attendance at the end of add/drop:

Instructors will be asked to answer the question "Is this student in good attendance at drop/add" by selecting Yes or No.

#### Verification of attendance at term midpoint:

- Instructor of records must verify attendance at term midpoint, or 60% point.
- If the student is not in good attendance, the instructor must note the last date of attendance.
- Instructors will have the option to indicate if students are at risk of failing the course by entering mid-term grades. There are two grading options:
  - A/B/C- to indicate that the student is currently on track to pass the course
  - D/F- to indicate that the student is currently at risk of failing the course. Note: for graduate courses, since the D grade is not available, this option will just read "F".

#### Verification of attendance at end of term:

• Instructor of record must provide last date of attendance if student is receiving a failing grade of F or Z.

#### More information about the Attendance Roster in myWCU

#### Drop / Add Roster

Save Save

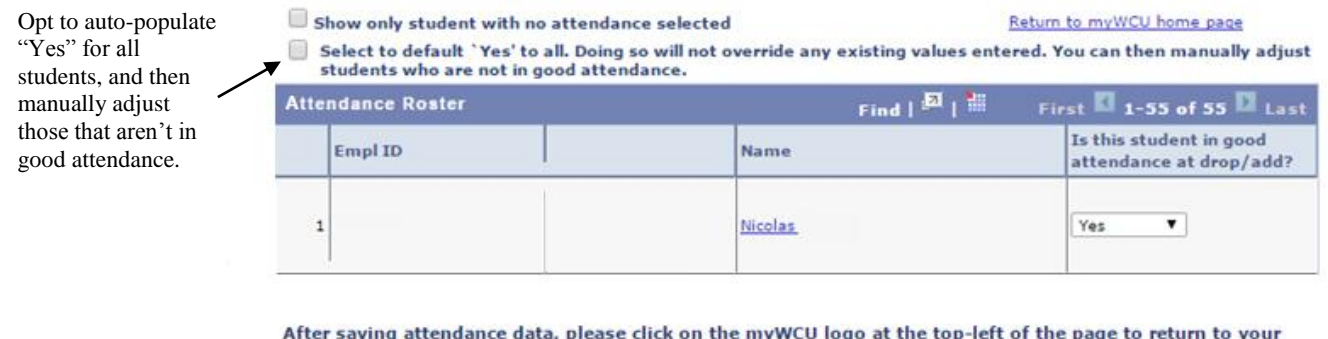

After saving attendance data, please click on the myWCU logo at the top-left of the page to return to your myWCU homepage. There you can select another class to complete attendance.

Click Save after entering data. You can go back and update attendance until the roster due date. Any fields not entered will highlight in red.

| verification | for the follow | ving | courses.   |           |
|--------------|----------------|------|------------|-----------|
| <u>Term</u>  | Class          | Enri | Due Date   | Status    |
| 2017 Spring  | BIO 269-01     | 42   | 01/15/2017 | Completed |
| 2017 Spring  | PSY 335-01     | 35   | 01/15/2017 | Pending   |
| 2017 Spring  | ANT 230-01     | 13   | 01/15/2017 | Completed |
| 2017 Spring  | PSY 335-02     | 55   | 01/15/2017 | Pending   |
| 2017 Spring  | PSY 230-01     | 6    | 01/15/2017 | Completed |

On your myWCU homepage: The status will change to "Completed" once all students have had their attendance status entered.

Note if a student is enrolled in your course during the attendance period, the roster will go back to pending status until that student's attendance is recorded.

#### Mid-term (60%) Roster

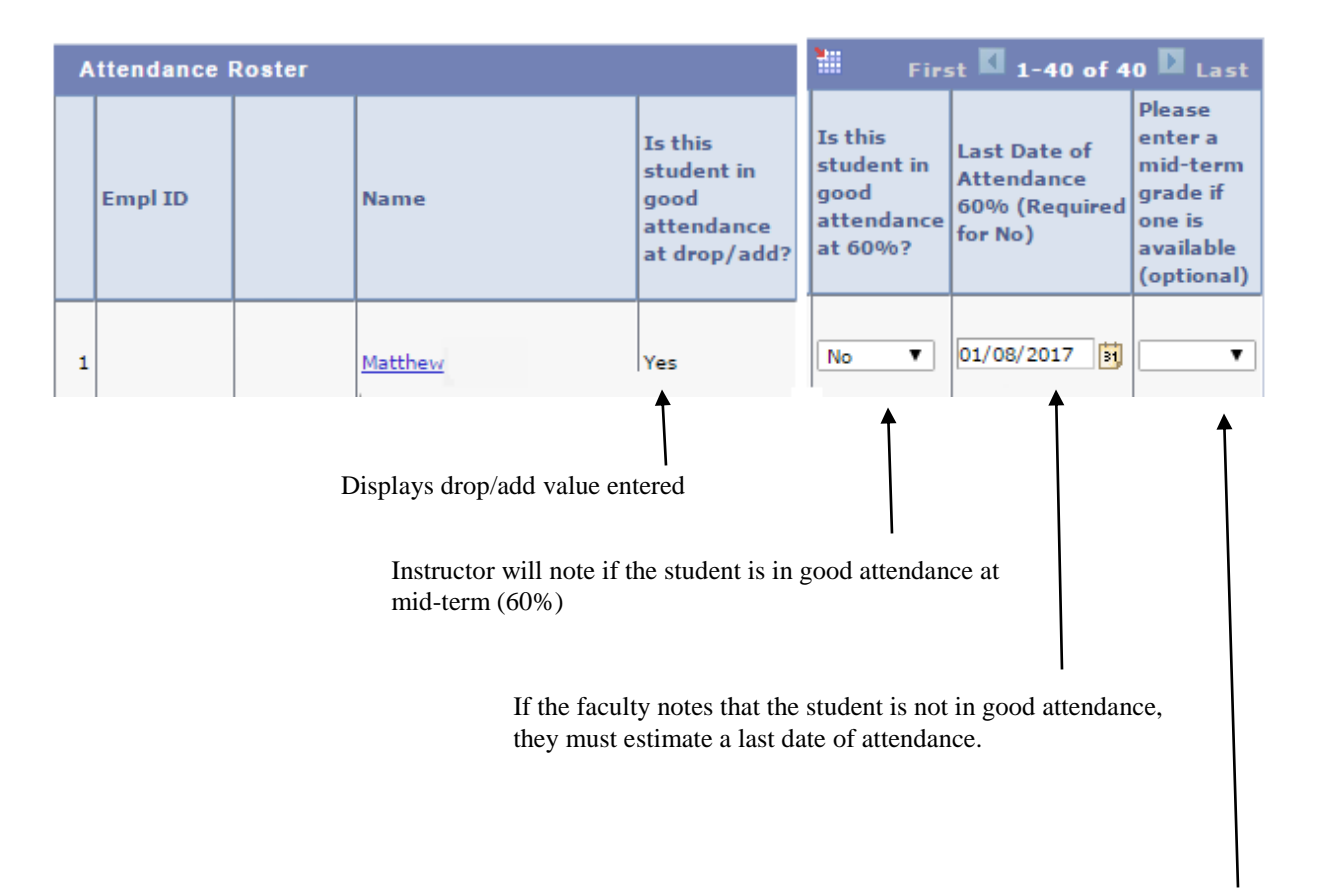

Instructors are encouraged to indicate if students are at risk of failing the course by entering mid-term grades. There are two grading options: A/B/C- to indicate that the student is currently on track to pass the course, D/F- to indicate that the student is currently at risk of failing the course. Note: for graduate courses, since the D grade is not available, this option will just read "F".

# **Recording Grades**

#### Enter your grades and "Save, Approve, Save"

- Enter your grades by selecting from the drop down menu
- "Save" the grade roster in "Not Reviewed" status
- Change status to "Approved"
- "Save"!

Spring | Regular Academic Session | West Chester University | Undergraduate

| ENG 400 - 81 (1        | (989) change cla    | 55           |                            |                                 |
|------------------------|---------------------|--------------|----------------------------|---------------------------------|
| RESEARCH SEMINAR       | R (Lecture)         |              |                            |                                 |
| Days and Times         | Room                | Instructor   | Dates                      | Topic                           |
| TuTh 2:00PM-<br>3:15PM | Recitation Hall 305 | Cheryl Wanko | 01/28/2015 -<br>05/10/2015 | 18th-cent crime<br>& punishment |

| ot Reviewed | save |
|-------------|------|
|             | (    |
|             |      |
|             |      |

|   |    | ID      | Name                   | Roster<br>Grade | Official<br>Grade | Grade<br>Basis | Program and Plan                                                                | Level  |
|---|----|---------|------------------------|-----------------|-------------------|----------------|---------------------------------------------------------------------------------|--------|
| ۵ | 1  | 0724413 | Bell, Jerrie A.        | A -             |                   | GRD            | UGRD Arts and Sciences -<br>English BA: Writings                                | Senior |
|   | 2  | 0688684 | Brown, Jacquelina ©.   | c 🔹             |                   | GRD            | UGRD Arts and Sciences -<br>English BSED: Literature                            | Senior |
|   | 3  | 6668283 | Duniser, Michelle L.   |                 |                   | GRD            | UGRD Arts and Sciences -<br>English BA: Literature/Dance<br>(Performance) MINOR | Senior |
| ۵ | 4  | 6655627 | Gustafern, Sean R.     | A<br>A-         |                   | GRD            | UGRD Arts and Sciences -<br>English BA: Literature                              | Senior |
| 8 | 5  | 6574474 | Harris.Lie-Montigue 3. | 8+<br>8-        |                   | GRD            | UGRD Arts and Sciences -<br>English BA: Literature                              | Senior |
|   | 6  | 6728362 | Karenita, Sriatan 3.   | C<br>C+         |                   | GRD            | UGRD Arts and Sciences -<br>English BA: Literature                              | Senior |
| 6 | 7  | 6733394 | Linnell Alalami E.     | 0<br>D+         |                   | GRD            | UGRD Arts and Sciences -<br>English BSED: Literature                            | Senior |
| ۵ | 8  | 6676624 | ReCollough Kathlaam A. | D-<br>F         | w                 | ADM            | UGRD Arts and Sciences -<br>English BA: Writings                                | Senior |
| 8 | 9  | 0724065 | Extente.Danial P.      | NG              |                   | GRD            | UGRD Arts and Sciences -<br>English BA: Writings                                | Senior |
| 6 | 10 | 6738407 | Rogers Cheryl L.       | -               |                   | GRD            | UGRD Arts and Sciences -<br>English BSED: Literature                            | Senior |
| - | 11 | 6488983 | Rosatti Galerialia R.  | -               |                   | GRD            | UGRD Arts and Sciences -<br>English BA: Writings/Journalism<br>MINOR            | Senior |
| e | 12 | 6713346 | Fuilt, Victoria B.     | •               |                   | GRD            | UGRD Arts and Sciences -<br>English BA: Writings                                | Senior |
|   | 13 | 6748655 | Eadler, Arry E.        |                 |                   | GRD            | UGRD Arts and Sciences -<br>English BSED: Literature                            | Senior |

You must <u>select</u> a grade from the drop down menu; you cannot type in a grade.

#### "F" or "Z" Grades

To remain in compliance with Federal Financial Aid guidelines, when students are issued a grade of "F" or "Z", faculty are required to record the last date of attendance. This new requisite has been built into the grade rosters to make reporting easier for faculty.

When a grade of "F" or "Z" is entered, two additional columns will appear asking for "Last Date of Attendance" and "Attendance Comment"

| ſ | Stu | den | nt Grade | Transcript Note | <b></b> )       |                   |                               |                    |                  |                                                  |           |
|---|-----|-----|----------|-----------------|-----------------|-------------------|-------------------------------|--------------------|------------------|--------------------------------------------------|-----------|
|   |     |     | ID       | Name            | Roster<br>Grade | Official<br>Grade | Last Date<br>of<br>Attendance | Attendance Comment | Grading<br>Basis | Program and<br>Plan                              | Level     |
| Γ |     | 1   |          |                 | F 👻             |                   | 31                            |                    | GRD              | Undergraduate -<br>Biology BS                    | Junior    |
| ſ |     | 2   |          |                 | A 👻             |                   |                               |                    | GRD              | Undergraduate -<br>Nursing BSN                   | Sophomore |
|   |     | 3   |          |                 | Z 🔻             |                   |                               |                    | GRD              | Undergraduate -<br>Nutrition and<br>Dietetics BS | Junior    |
| Γ |     |     |          |                 |                 |                   |                               |                    |                  |                                                  |           |

Faculty will then enter the "Last Date of Attendance" and any other comments they may have about the attendance record.

The last date of attendance reported by the faculty can have a large impact on the student and their financial aid reward. We ask that all faculty be as accurate and thoughtful as possible, taking into consideration in class participation, online involvement, submitted assignments, communication, etc. to determine the last day of academically related activity in which the student participated. If the student has never attended or participated in class, please enter the first day of the semester as the last date of attendance.

After you have selected a grade for all students on your roster:

| Display Options:    |                   |      | Grade Roster Action: |              | $\frown$ |
|---------------------|-------------------|------|----------------------|--------------|----------|
| *Grade Roster Type  | Final Grade       | -    | *Approval Status     | Not Reviewed | ▼ save   |
| 🔲 Display Unassigne | ed Roster Grade ( | Only |                      |              |          |
|                     |                   |      |                      |              |          |

1. **"Save"** the grade roster in "Not Reviewed" status.

| Display Options:   |                      | Grade Roster Action: |                          |
|--------------------|----------------------|----------------------|--------------------------|
| *Grade Roster Type | Final Grade 🔹        | *Approval Status     | ✓ save                   |
| 🔲 Display Unassign | ed Roster Grade Only | (                    | Approved<br>Not Reviewed |

2. Using the drop down menu, change status to "Approved"

| Display Options:   | Display Options:  |      | Grade Roster Action: |                           |  |  |  |
|--------------------|-------------------|------|----------------------|---------------------------|--|--|--|
| *Grade Roster Type | Final Grade       | -    | *Approval Status     | *Approval Status Approved |  |  |  |
| 🔲 Display Unassign | ed Roster Grade ( | Only |                      |                           |  |  |  |
|                    |                   |      |                      |                           |  |  |  |
|                    |                   |      |                      |                           |  |  |  |

3. "Save" the grade roster in "Approved" status.

You will receive a confirmation email upon successful submission of each grade roster.

## Online Grade Change Workflow

Workflow is initiated based on the type of grade change and timeline.

- **Standard Grade Changes**: Change of grade request initiated *prior* to end of the 9th week of the following semester and for IP's, prior to the end of the 9th week of the equivalent semester of the following year.
  - These require only the department Chair approval
- **Extended Grade Changes**: This includes change of grade requests initiated *after* the 9th week of the following semester and for IP's, after the 9th week of the equivalent semester in the following year.
  - These require department Chair, Dean and Provost Designee approval

Click Faculty Quick Links

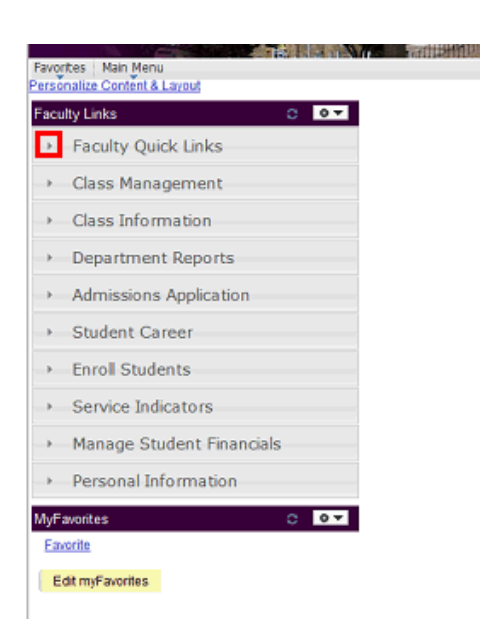

Click Change Student Grades

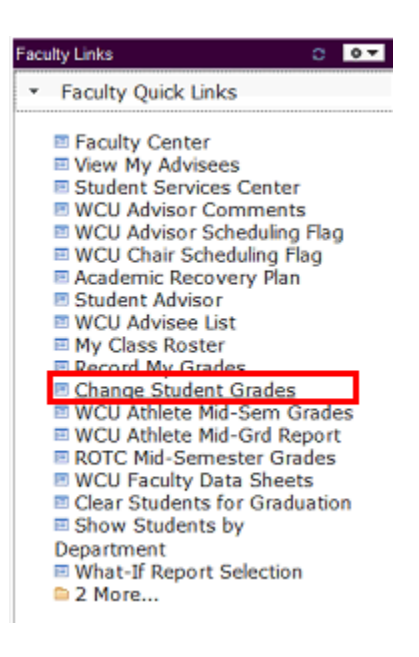

Enter the course information and click the Search button

#### Change Student Grade

Enter any information you have and click Search. Leave fields blank ft

| Find an Existi                      | ng Value                 |                      |          |  |  |  |  |  |
|-------------------------------------|--------------------------|----------------------|----------|--|--|--|--|--|
| <ul> <li>Search Criteria</li> </ul> |                          |                      |          |  |  |  |  |  |
|                                     |                          | 1                    |          |  |  |  |  |  |
| Term:                               | begins with 🗸            | 2155                 | Q        |  |  |  |  |  |
| Class Nbr:                          | - 🗸                      |                      |          |  |  |  |  |  |
| Subject Area:                       | begins with 🗸            | eng                  | Q        |  |  |  |  |  |
| Catalog Nbr:                        | begins with $\checkmark$ | 295                  |          |  |  |  |  |  |
| Class Section:                      | begins with 🗸            | 03                   |          |  |  |  |  |  |
|                                     |                          |                      |          |  |  |  |  |  |
|                                     |                          |                      |          |  |  |  |  |  |
| Search                              | Clear Basic S            | Search 📙 Save Search | Criteria |  |  |  |  |  |

The Grade Roster for the course you entered will appear.

|   | Histories a | nd Texts (Leo | ture)         |                   |              |                        |            |
|---|-------------|---------------|---------------|-------------------|--------------|------------------------|------------|
|   | Days and T  | limes         | Room          | Instructor        |              | Dates                  |            |
|   | Mo 7:15PM   | -10:00PM      | Main Hall 302 |                   |              | 08/24/201<br>12/07/201 | 5 -<br>5   |
|   |             |               |               | Find   View All   | a,           | First 🚺 1-9            | of 9 🖪 Las |
|   | ID          | Name          |               | Official<br>Grade | New<br>Grade | Grade<br>Change Type   | Status     |
| 1 | 0716999     | Bartha./      | Farbrick R.   | в                 | ~            |                        | Active     |
| 2 | 0848868     | Eufina        | n.David M.    | NG                | ~            | No Grade               | Active     |
| з | 08191#8     | mandry.       | largualite #. | в                 | ~            | V                      | Active     |
| 4 | 0809888     | Warkley       | Sedie A.      | в                 | ~            | V                      | Active     |
| 5 | 08259#7     | matulat       | May O.        | A-                | V            | V                      | Active     |
| 6 | 0833969     | Syman./       | Wark W.       | A-                | V            | V                      | Active     |
| 7 | 08387#8     | Okube.i       | asis A.       | P                 | ~            |                        | Active     |
| 8 | 0826448     | Reagan        | Madison C.    | A-                | ~            |                        | Active     |
| 9 | 0837        | Earlier       | n Laria J.    | B-                |              | ~                      | Active     |

Grade change types for NG's and IP's will automatically appear. You will only need to submit a new grade. Multiple changes can be submitted within the same transaction.

Select a new grade for each student needing a grade change.

| 2 | Histories an | - <u>03 (2710</u><br>nd Texts (Leo | 1)<br>ture)   |                   |              |                      |            |
|---|--------------|------------------------------------|---------------|-------------------|--------------|----------------------|------------|
|   | Days and T   | īmes                               | Room          | Instructor        |              | Dates                |            |
|   | Mo 7:15PM    | -10:00PM                           | Main Hall 302 |                   |              | 08/24/201 12/07/201  | 5 -<br>5   |
|   |              |                                    |               | Find   View All   | ,n           | First 🛙 1-9          | of 9 🖸 Las |
|   | ID           | Name                               |               | Official<br>Grade | New<br>Grade | Grade<br>Change Type | Status     |
| 1 | 0716395      | Bartha./                           | Fathrick R.   | в                 | ~            | <b></b>              | Active     |
| 2 | 0845868      | Suffra                             | n.David M.    | NG                | ~            | No Grade             | Active     |
| 3 | 08199#8      | mandry.                            | langualine A. | в                 | ~            | V                    | Active     |
| 4 | 08098080     | mankley                            | Sedie A.      | в                 | ~            | V                    | Active     |
| 5 | 08259#7      | mahail.A                           | hiey O.       | A-                | ~            | V                    | Active     |
| 6 | 0833669      | Burnan,                            | Wark W.       | A-                | V            | <b>~</b>             | Active     |
| 7 | 0635749      | Okube.                             | Laslie A.     | P.                | ~            | V                    | Active     |
| 8 | 0826693      | Respon                             | Madison C.    | A-                | ~            | ~                    | Active     |
| 9 | 0837         | Serting                            | n.Latie 3.    | B-                | ~            | <b></b>              | Active     |

## Select the Grade Change Type / Reason

*Clerical and Computational Errors* are the options available when changing letter grades.

| 1 | ✓ ENG 295    | - 03 (2710    | 11            |                   |              |                        |           |
|---|--------------|---------------|---------------|-------------------|--------------|------------------------|-----------|
|   | Histories an | nd Texts (Leo | ture)         |                   |              |                        |           |
|   | Days and T   | īmes          | Room          | Instructor        |              | Dates                  |           |
|   | Mo 7:15PM    | -10:00PM      | Main Hall 302 |                   |              | 08/24/201<br>12/07/201 | 5 -<br>5  |
|   |              |               |               | Find   View All   | <u>a</u>     | First 🚺 1-9            | of 9 🖪 La |
|   | ID           | Name          |               | Official<br>Grade | New<br>Grade | Grade<br>Change Type   | Status    |
| 1 | 0716         | Berlin.       | Partnick R.   | в                 | ~            |                        | Active    |
| 2 | 0848868      | Eufina        | n.David M.    | NG                | ~            | No Grade               | Active    |
| 3 | 0819108      | Handry.       | lacqualine A. | в                 | ~            |                        | Active    |
| 4 | 8696080      | Markley       | Sada A.       | в                 | ~            | ×                      | Active    |
| 5 | 08259#7      | Wolf all A    | Mey O.        | A-                | A 🗸          | V                      | Active    |
| 6 | 0833669      | Byrman,/      | Wark W.       | A-                | ~            |                        | Active    |
| 7 | 0838749      | Oluibe.       | asis A.       | r.                | ~            | ~                      | Active    |
| 8 | 08264113     | Easpar        | Medison C.    | A-                | ~            |                        | Active    |
| 9 | 0837679      | Earthing      | n.Latie 3.    | 8-                | ~            | ~                      | Active    |

Once all new grades and grade change types / reasons have been entered, click the **Submit** button to forward the request to the next person in the workflow.

|   | Histories an | nd Texts (Leo | ture)         |                   |              |                        |            |
|---|--------------|---------------|---------------|-------------------|--------------|------------------------|------------|
|   | Days and T   | īmes          | Room          | Instructor        |              | Dates                  |            |
|   | Mo 7:15PM    | -10:00PM      | Main Hall 302 |                   |              | 08/24/201<br>12/07/201 | 5-         |
|   |              |               |               | Find   View All   | ,a           | First 🛙 1-9            | of 9 🖸 Lay |
|   | ID           | Name          |               | Official<br>Grade | New<br>Grade | Grade<br>Change Type   | Status     |
|   | 0716395      | Bartha./      | WHICH R.      | в                 | ~            | <b>~</b>               | Active     |
| 2 | 0848868      | Eurfman       | David M.      | NG                | <b>v</b>     | No Grade               | Active     |
| 3 | 0819548      | Hendry.)      | lempueline A. | в                 | B+ 🗸         | Clerical E 🗸           | Active     |
| ŧ | 0809839      | manistany     | Sedie A.      | в                 | ~            | ~                      | Active     |
| 5 | 0823947      | Wolfsell, R   | lieg ().      | A-                | A V          | Computa V              | Active     |
| 5 | 0833668      | Numari,       | Mark W.       | A-                | ~            | ~                      | Active     |
| , | 0838749      | Okube.i       | asis A.       | F                 | ~            | ~                      | Active     |
| 3 | 0826693      | Respon        | Madison C.    | A-                | ~            | ~                      | Active     |
| , | 0637879      | Sartiage      | n Lacia J.    | B-                | ~            | ~                      | Active     |

The workflow status will appear on the faculty member's grade change roster noting approvals needed.

| 0714111                                                                                                    | Bartha, Patrick #.                                                                                                    | 8                      |     |                             | Active   |
|----------------------------------------------------------------------------------------------------|----------------------------------------------------------------------------------------------------|------------------------|-----|-----------------------------|----------|
| 0848888                                                                                                    | Exofemant, David W.                                                                                                    | NG                     |     | No Grade                    | Active   |
| 08195#8                                                                                                    | Handry Jacqueline A.                                                                                                    | в                      | 8+  | Clerical Error              | Active   |
| 0801000                                                                                                    | Marking Sadie A.                                                                                                    | 8                      |     |                             | Active   |
| 0821047                                                                                                    | Hoffwill, Rilley O.                                                                                                    | A-                     | A   | Computational Error         | Active   |
| 0831441                                                                                                    | Borman, Marie W.                                                                                                    | A-                     |     |                             | Active   |
| 08387#1                                                                                                    | Okubalizatie A.                                                                                                    | F                      |     |                             | Active   |
| 0826613                                                                                                    | Reegen.Medison C.                                                                                                    | A-                     |     |                             | Active   |
| 083                                                                                                    | Savillage.Ladie 3.                                                                                                    | 8-                     |     |                             | Active   |
| tandard (                                                                                                    | Grade Change<br>m: 2155 Class: ENG29<br><sup>rd Grade Change</sup>                                                                             | 95-03 ID:              | 081 | -Jacqueline                 | :Pending |
| tandard<br>Ter<br>Standa<br>Pene<br>G                                                                                                    | Grade Change<br>m: 2155 Class: ENG29<br>rd Grade Change<br><u>n Bacon</u><br>ade Change - Chair                                                | 15-03 ID:              | 081 | -Jacqueline                 | Pending  |
| andard (<br>⊽ Ter<br>Standa<br>Pend<br>© 20<br>0<br>2<br>0<br>2<br>0<br>1<br>1<br>1<br>1<br>1<br>1<br>1<br>1<br>1<br>1<br>1<br>1<br>1 | Grade Change<br>m: 2155 Class: ENG29<br>rd Grade Change<br>Jing<br>n: Biston<br>rade Change - Chair<br>m: 2155 Class: ENG29                    | 95-03 ID:<br>95-03 ID: | 081 | -Jacqueline<br>-Riley :Pend | :Pending |
| andard (<br>⊽ Ter<br>Standa<br>Pend<br>© 20<br>0<br>2<br>0<br>2<br>0<br>0<br>2<br>0<br>2<br>0<br>2<br>0<br>2<br>0<br>2<br>0<br>0<br>2<br>0<br>2<br>0<br>2<br>0<br>2<br>0<br>2<br>0<br>2<br>0<br>2<br>0<br>2<br>0<br>2<br>0<br>2<br>0<br>2<br>0<br>2<br>0<br>2<br>0<br>2<br>0<br>2<br>0<br>2<br>0<br>2<br>0<br>2<br>0<br>2<br>0<br>2<br>0<br>2<br>0<br>2<br>0<br>2<br>0<br>2<br>0<br>2<br>0<br>2<br>0<br>2<br>1<br>2<br>1<br>1<br>1<br>1<br>1<br>1<br>1<br>1<br>1<br>1<br>1<br>1<br>1                                                                                                    | Grade Change<br>m: 2155 Class: ENG29<br>rd Grade Change<br>ling<br>n: Baston<br>rade Change - Chair<br>m: 2155 Class: ENG29<br>rd Grade Change | 95-03 ID:<br>15-03 ID: | 081 | -Jacqueline<br>-Riley :Penc | :Pending |

Communications:

- After a change of grade is submitted by the faculty, if applicable, the next approver (chair/dean/provost designee) will receive an email notification that a request for approval is in their queue.
- When a change of grade has been rejected, the faculty member who submitted the request will receive an email. This will automatically end the workflow and it becomes the *faculty member's responsibility to inform the student of a denied decision.*
- Students will receive an email for processed, approved grade change requests.

## Instructor Work Schedule

To view your teaching assignment for a different semester, click the Change Term button.

|                                                                                       | 20                                                                                                    |                                                                                                    |                                                                                                    |                                                                                          |                                                                                                    | \<br>\                                                                                                    |  |  |  |
|---------------------------------------------------------------------------------------|----------------------------------------------------------------------------------------------------|----------------------------------------------------------------------------------------------------|----------------------------------------------------------------------------------------------------|------------------------------------------------------------------------------------------|----------------------------------------------------------------------------------------------------|----------------------------------------------------------------------------------------------------|--|--|--|
| Faculty                                                                               | Center                                                                                                    | Adv                                                                                                    | isor Center                                                                                                    | Search                                                                                   |                                                                                                    |                                                                                                    |  |  |  |
| my sc                                                                                 | hedule                                                                                                    | cla                                                                                                    | ass roster                                                                                                    | grade roste                                                                              | er                                                                                                    |                                                                                                    |  |  |  |
| Faculty Cen                                                                           | ter                                                                                                    |                                                                                                    |                                                                                                    |                                                                                          |                                                                                                    |                                                                                                    |  |  |  |
| My Schedule                                                                           | e                                                                                                    |                                                                                                    |                                                                                                    |                                                                                          |                                                                                                    |                                                                                                    |  |  |  |
| 2015 Fall   Wes<br>Select display optic                                               | 2015 Fall   West Chester University Change term Display All WCU Advisor Scheduling Flag View Data for Other Students View Personal Data Summary                                                |                                                                                                    |                                                                                                    |                                                                                          |                                                                                                    |                                                                                                    |  |  |  |
| Icon Legend:                                                                          | 🖓 Class Roster                                                                                                    | S Grada I                                                                                                    | 2                                                                                                    |                                                                                          |                                                                                                    |                                                                                                    |  |  |  |
| 2                                                                                     |                                                                                                    |                                                                                                    |                                                                                                    |                                                                                          |                                                                                                    |                                                                                                    |  |  |  |
|                                                                                       |                                                                                                    |                                                                                                    | toster                                                                                                    |                                                                                          |                                                                                                    |                                                                                                    |  |  |  |
| My Teaching So                                                                        | hedule > 2015 Fall                                                                                                    | > West Ch                                                                                                    | ester University                                                                                                    |                                                                                          |                                                                                                    |                                                                                                    |  |  |  |
| My Teaching So                                                                        | hedule > 2015 Fall                                                                                                    | > West Ch                                                                                                    | ester University                                                                                                    | View All   🕗   🗎                                                                         | First                                                                                                    | 1-5 of 5 🕨 Last                                                                                                    |  |  |  |
| My Teaching So                                                                        | class Title                                                                                                    | > West Ch<br>Enrolled                                                                                            | Days & Times                                                                                                    | View All   🔄   🗄                                                                         | First Room                                                                                                    | 1-5 of 5 Last                                                                                                    |  |  |  |
| My Teaching So<br>Class<br>GEO 325-01<br>(4646)                                       | Class Title<br>Intro Business GIS<br>(Lecture)                                                                                                    | > West Ch<br>Enrolled<br>20                                                                                      | Days & Times<br>TuTh 9:30AM - 10:45AM                                                                                                    | View All   🔄   🗎<br>Location<br>Anderson                                                 | First Room 220                                                                                                    | 1-5 of 5 Last<br>Class Dates<br>Aug 24, 2015-<br>Dec 7, 2015                                                                                                    |  |  |  |
| My Teaching So<br>Class<br><u>GEO 325-01</u><br>(4646)<br><u>GEO 325-05</u><br>(4672) | Class Title<br>Intro Business GIS<br>(Lecture)<br>Intro Business GIS<br>(Lecture)                                                                                                    | > West Ch<br>Enrolled<br>20<br>20                                                                                | Days & Times<br>TuTh 9:30AM - 10:45AM<br>TuTh 12:30PM - 1:45PM                                                                                                    | View All   🔄   🕌<br>Location<br>Anderson<br>Anderson                                     | First 220 220                                                                                                    | 1-5 of 5 Last<br>Class Dates<br>Aug 24, 2015-<br>Dec 7, 2015<br>Aug 24, 2015-<br>Dec 7, 2015                                                                                        |  |  |  |
| My Teaching So<br>Class<br>(4646)<br>(4646)<br>(4672)<br>(4672)<br>(10601)            | Class Title<br>Intro Business GIS<br>(Lecture)<br>Intro Business GIS<br>(Lecture)<br>GIS Applications in<br>Health (Lecture)                                                                   | > West Ch<br>Enrolled<br>20<br>20<br>5                                                                           | Days & Times<br>TuTh 9:30AM - 10:45AM<br>TuTh 12:30PM - 1:45PM<br>We 4:25PM - 7:10PM                                                                                 | View All [27] 1<br>Location<br>Anderson<br>Anderson<br>Anderson                          | First 220 / 220 / 219 / 219 / 20 / 219 / 20 / 20 / 20 / 20 / 20 / 20 / 20 / 2                                                                                                    | 1-5 of 5 Last<br>Class Dates<br>Aug 24, 2015-<br>Dec 7, 2015<br>Aug 24, 2015-<br>Dec 7, 2015<br>Aug 24, 2015-<br>Dec 7, 2015                                                        |  |  |  |
| My Teaching So           Class                                                        | Class Title<br>Intro Business GIS<br>(Lecture)<br>Intro Business GIS<br>(Lecture)<br>GIS Applications in<br>Health (Lecture)<br>Topical Seminar<br>(Lecture)                                   | <ul> <li>&gt; West Ch</li> <li>Enrolled</li> <li>20</li> <li>20</li> <li>5</li> <li>6</li> </ul>                 | Days & Times<br>TuTh 9:30AM - 10:45AM<br>TuTh 12:30PM - 1:45PM<br>We 4:25PM - 7:10PM<br>We 4:25PM - 7:10PM                                                           | View All Decation<br>Anderson<br>Anderson<br>Anderson<br>Anderson                        | First 220 / 220 / 229 / 219 / 219 / 200 / 200 / | List Class Dates<br>Aug 24, 2015-<br>Dec 7, 2015<br>Dec 7, 2015<br>Aug 24, 2015-<br>Dec 7, 2015<br>Aug 24, 2015-<br>Dec 7, 2015<br>Aug 24, 2015-<br>Dec 7, 2015                     |  |  |  |
| My Teaching So           Class                                                        | Class Title<br>Intro Business GIS<br>(Lecture)<br>Intro Business GIS<br>(Lecture)<br>GIS Applications in<br>Health (Lecture)<br>Topical Seminar<br>(Lecture)<br>Urban/Region Plan<br>(Lecture) | <ul> <li>&gt; West Ch</li> <li>&gt; West Ch</li> <li>20</li> <li>20</li> <li>5</li> <li>6</li> <li>13</li> </ul> | Days & Times           TuTh 9:30AM - 10:45AM           TuTh 12:30PM - 1:45PM           We 4:25PM - 7:10PM           We 4:25PM - 7:10PM           We 7:15PM - 10:00PM | View All   🖉  <br>Location<br>Anderson<br>Anderson<br>Anderson<br>Anderson<br>Ruby Jones | First<br>Room<br>220 /<br>220 /<br>219 /<br>102 /                                                                                                    | Last<br>Class Dates<br>Aug 24, 2015-<br>Dec 7, 2015<br>Aug 24, 2015-<br>Dec 7, 2015<br>Aug 24, 2015-<br>Dec 7, 2015<br>Aug 24, 2015-<br>Dec 7, 2015<br>Aug 24, 2015-<br>Dec 7, 2015 |  |  |  |

View Weekly Teaching Schedule

Select the appropriate semester and click Continue:

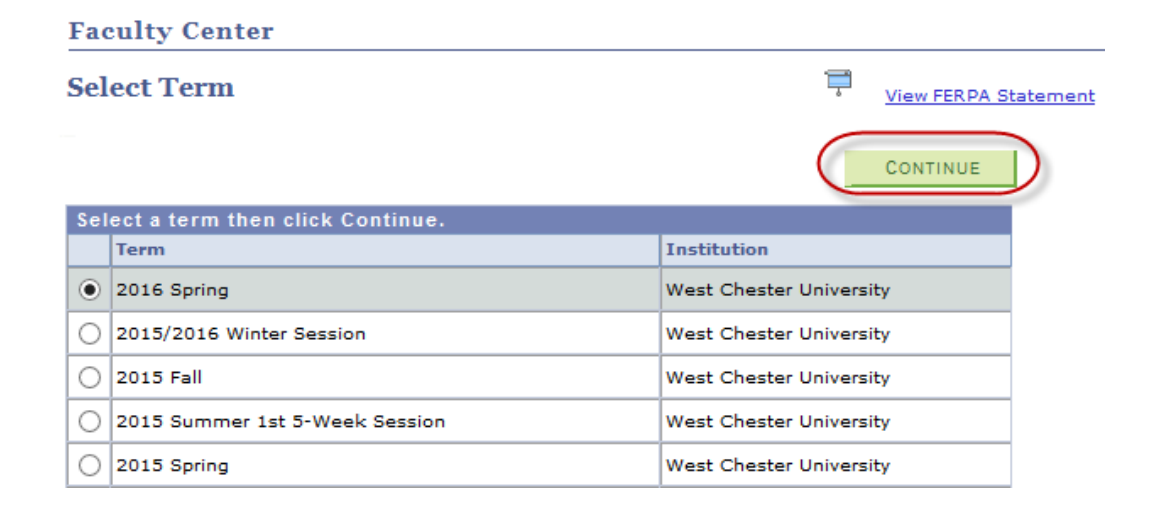

The teaching assignment for the semester you selected will be displayed:

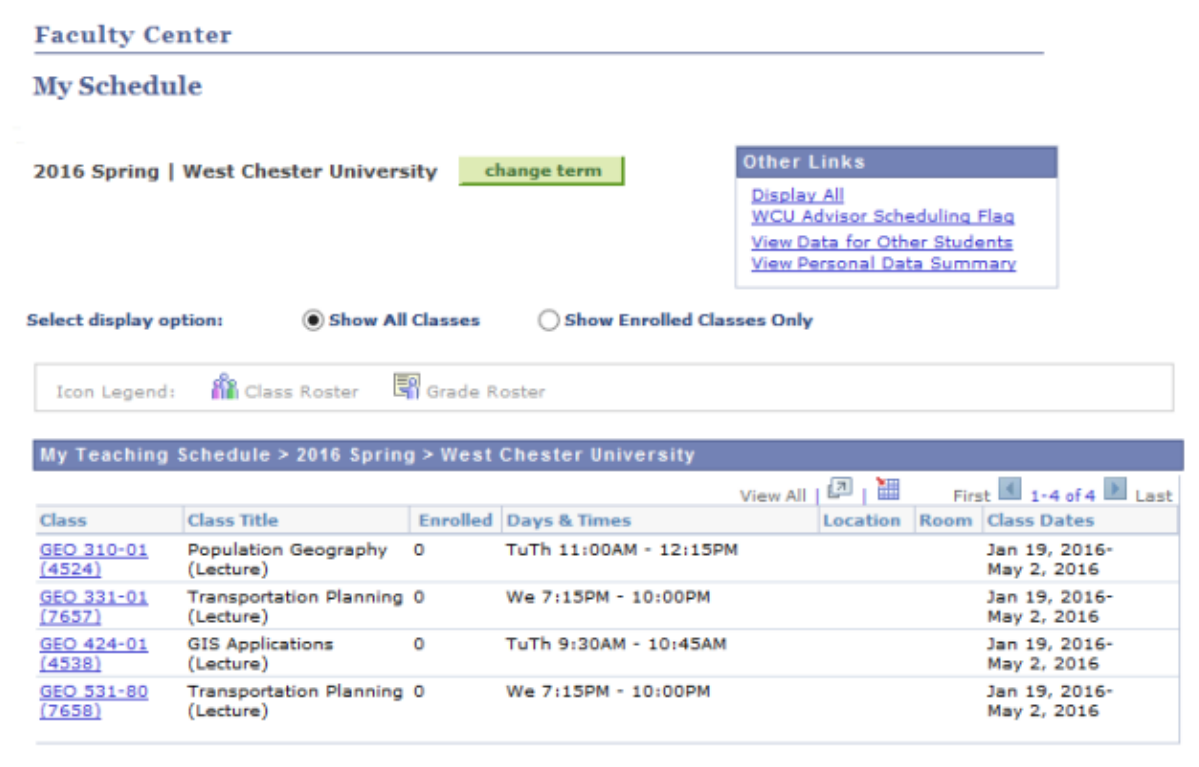

View Weekly Teaching Schedule

## Student Services Center

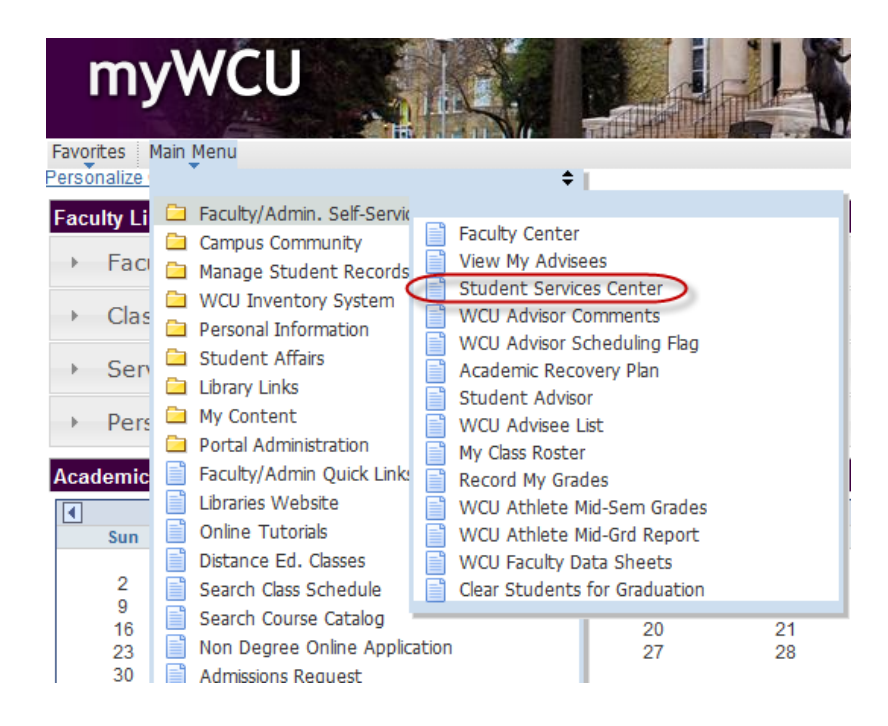

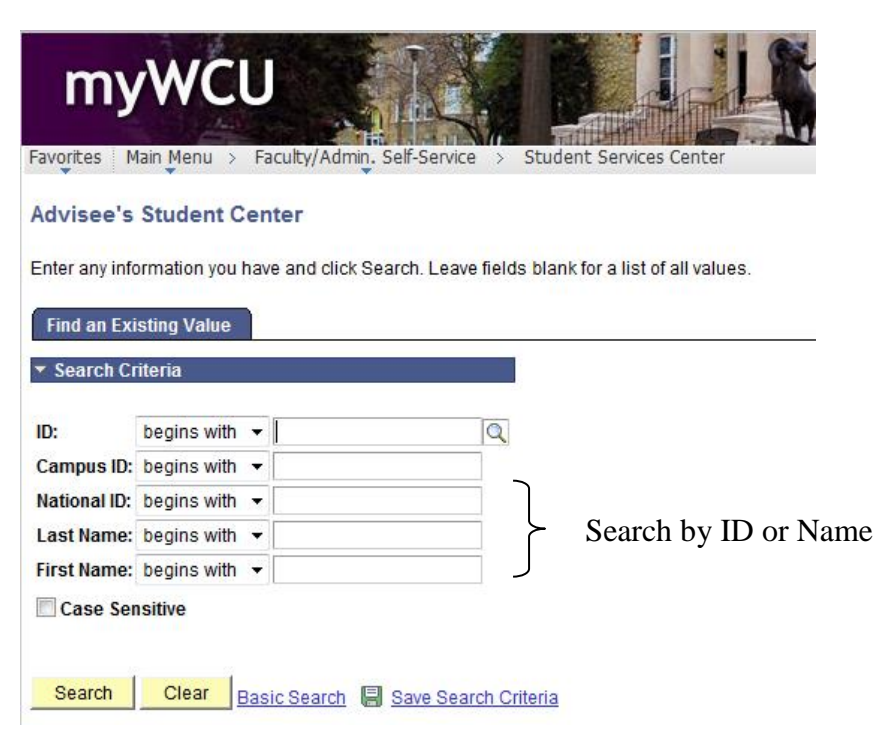

ID = six digit WCU ID w/ a leading zero (7 digits) Campus ID = SAP id National ID = Social Security number

#### **Student Center Page**

#### View Student Details (Student Center Page)

When you click on the link "View Student Details" for one of your advisees you will automatically be directed to the <u>Student Center page</u> for that particular student.

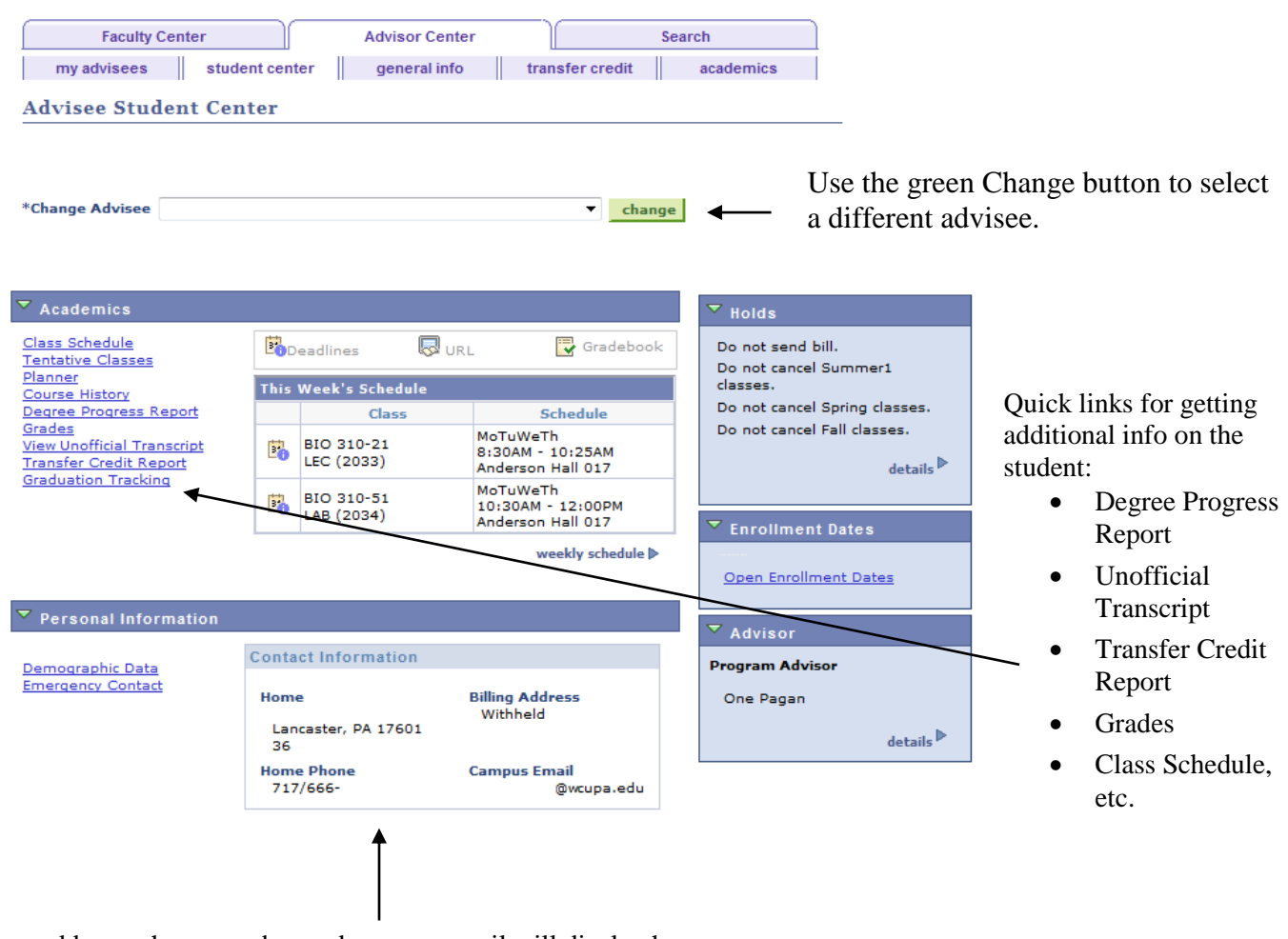

Home address, phone number and campus email will display here.

## **Class Schedule**

|                                                                           |                             |                                   |         | _           |                            |                |
|---------------------------------------------------------------------------|-----------------------------|-----------------------------------|---------|-------------|----------------------------|----------------|
| my advisees stu                                                           | dent center                 | general in                        | fo      | tran        | sfer credit                | academics      |
| Advisee Class Schee                                                       | lule                        |                                   |         |             |                            |                |
|                                                                           |                             |                                   |         |             |                            |                |
|                                                                           |                             |                                   |         |             |                            |                |
|                                                                           |                             |                                   |         |             |                            |                |
| Select a term then click                                                  | Continue.                   |                                   |         |             |                            |                |
| Term                                                                      | Caree                       | r                                 | Insti   | tution      |                            | _              |
| 2015 Summer 2nd 5-Wo<br>Session                                           | eek Under                   | rgraduate                         | West    | Cheste      | r University               |                |
| 2015 Summer Post Ses                                                      | sion Under                  | rgraduate                         | West    | Cheste      | r University               |                |
| 2015 Fall                                                                 | Under                       | rgraduate                         | West    | Cheste      | r University               |                |
| Cancel Select a                                                           | Term                        |                                   |         |             | CONTINUE                   | Click Continue |
| my advisees stude<br>Advisee Class Schedu<br>Select Display Option © List | ent center                  | general info<br>ekły Calendar Vie | tr      | ansfer cr   | edit acader                | nics           |
| 2015 Fall   Undergraduate   V<br>CLICK HERE TO VIEW TEX                   | Vest Chester Un<br>KTBOOK 5 | iversity                          | change  | term        | (                          |                |
| _                                                                         | -                           |                                   |         |             | -                          |                |
| Show Enrolled Classes                                                     | Show Droppe                 | d Classes                         | show Wa | aitlisted ( | lasses filter              |                |
|                                                                           |                             |                                   |         |             |                            |                |
| EUA 303-82 - Spec Ed: Pr                                                  | Units For                   | mal Description                   | Enrol   | Grade       | Academic<br>Calendar       |                |
| Enrolled 2.0                                                              | 00 Gra                      | ded                               |         |             | Deadlines                  |                |
| 6498 Section Component I                                                  | Days & Times                | Room                              | Instruc | tor         | Start/End                  |                |
| 6498 <u>82</u> Lecture T                                                  | Th 8:00PM -                 | Recitation Hall                   | ZSTAFC  | ED          | 08/24/2015 -<br>12/07/2015 |                |
| LAN 401-80 - Tch Mod Lan                                                  | ac K-13 State               | ne Enrolled                       |         |             |                            |                |
| Description                                                               | Units For                   | mal Description                   |         | Grade       | Academic<br>Calendar       |                |
| Enrolled 3.0                                                              | 10 6                        | ded                               |         | 1000        | Deadlines                  |                |
| 2000 Section Component                                                    | Days & Times                | Room                              | Instruc | tor         | Start/End                  |                |
| 2000 <u>80</u> Lecture T                                                  | Th 4:25PM -<br>7:10PM       | Mitchell Hall                     | William | Corbitt     | 08/24/2015 -<br>12/07/2015 |                |
|                                                                           |                             |                                   |         |             |                            |                |

### **Course History**

#### **Credit Summary Box:**

Cumulative Credits + Ungraded Credits - (Remedial + Duplicate Credits) = Adjusted Credits

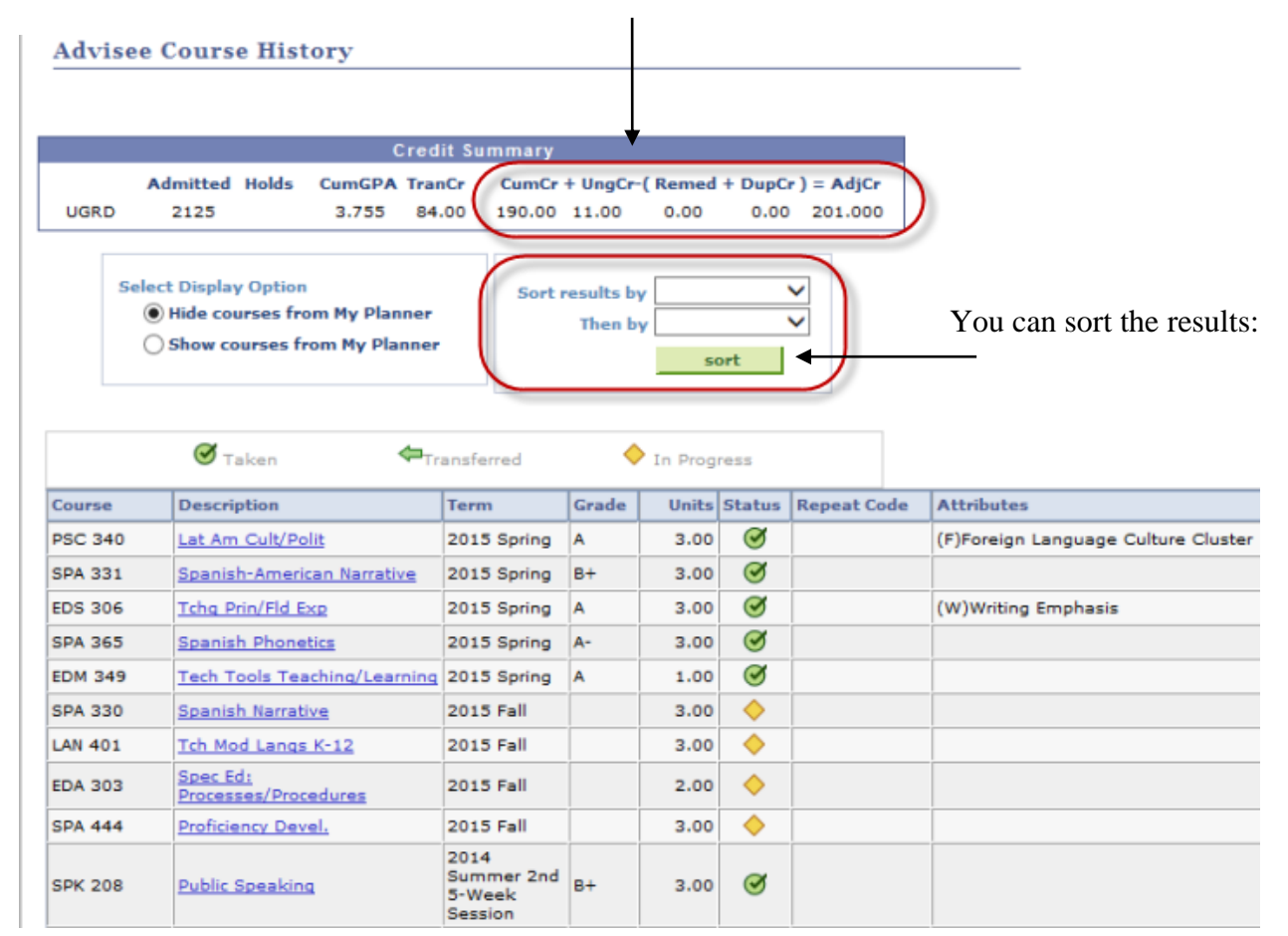

#### **Student Advisor**

## Navigation: Faculty/Admin Self Service - > Student Advisor

Enter the Student's ID or search by name:

| Student A                     | dvisor          |                                                  |                   |
|-------------------------------|-----------------|--------------------------------------------------|-------------------|
| Enter any info                | ormation you ha | we and click Search. Leave fields blank for a li | st of all values. |
| Find an Exi                   | sting Value     |                                                  |                   |
| <ul> <li>Search Cr</li> </ul> | iteria          |                                                  |                   |
| ID:                           | begins with     | 0123456                                          |                   |
| Campus ID:                    | begins with     | •                                                |                   |
| National ID:                  | begins with     | •                                                |                   |
| Last Name:                    | begins with     | ·                                                |                   |
| First Name:                   | begins with     | ·                                                |                   |
| Include H                     | istory Ca       | se Sensitive                                     |                   |
|                               |                 |                                                  |                   |
| Search                        | Clear Ba        | sic Search 🗧 Save Search Criteria                |                   |
| $\sim$                        |                 |                                                  |                   |

Check the "Include History" box. Click the "Search" button

|                        |                   |                 |                    | uu v 15015 1  |                        |
|------------------------|-------------------|-----------------|--------------------|---------------|------------------------|
| Student Advisor        |                   |                 |                    |               | Ţ                      |
|                        |                   |                 | *                  |               |                        |
|                        |                   |                 |                    | Find View All | First 🛛 1 of 5 🕨 Last  |
| *Academic Institution: | WCUPA Q           | West Chester I  | University         |               | + -                    |
| *Effective Date:       | 10/08/2014        |                 |                    |               |                        |
|                        |                   |                 |                    | Find View All | First 🚺 1 of 1 🔟 Last  |
| *Advisor Role:         | Advisor           | ~               | *Advisor Number:   | 1             | ± =                    |
| *Academic Career:      | UGRD Q            | Undergraduate   | •                  |               |                        |
| *Academic Program:     | UARTS             | UGRD Arts and   | dSciences          |               |                        |
| Academic Plan:         | A186 🔍            | Spanish BA      |                    |               |                        |
| Academic Advisor:      | 0072662 Q         | Varricchio,Andr | rea                |               |                        |
| Advisor Percentage:    |                   |                 |                    |               |                        |
| Committee:             |                   |                 |                    |               |                        |
|                        | Advised by Commit | tee [           | Must Approve Enrol | Iment         |                        |
|                        | Must Approve Grad | uation          | Graduation Approve | d             |                        |
|                        | 1                 |                 |                    | _             |                        |
| Save Return to Search  |                   |                 |                    | Update/Disp   | blay 🖉 Include History |

Use the arrows to view the history of advisors for the student.

# Setting PS Favorites:

PeopleSoft allows you to set Favorites so that you do not need to remember the navigation every time you want to access a page.

Once you know the pages you will use frequently, set them as a PS Favorite.

1. Access the search page you want to bookmark and then click the Add to My Favorites link at the top of the page.

| <u>Home</u> | Add to My Favorites | <u>Sign out</u> |  |  |
|-------------|---------------------|-----------------|--|--|
|             | Search              | myWCU 💌 📎       |  |  |
|             |                     |                 |  |  |

2. You will get this screen. Give the Favorite a name and click the Save button.

| Add to Short                                             | cuts                                                                                                    | ×   |  |  |  |  |
|----------------------------------------------------------|----------------------------------------------------------------------------------------------------|-----|--|--|--|--|
| Add to My Links                                          |                                                                                                    |     |  |  |  |  |
| A link to the foll<br>Properties of th<br>My Links" from | owing item will be added to your "My Links" dropdown list.<br>is entry or any "My Links" entry can be updated by selecting "Edit<br>the "My Links" list. |     |  |  |  |  |
| Name:                                                    | Bio/Demo                                                                                                    |     |  |  |  |  |
| *Folder:                                                 | My Links 👻                                                                                                    |     |  |  |  |  |
| Save                                                     | Cancel                                                                                                    |     |  |  |  |  |
|                                                          |                                                                                                    | .:: |  |  |  |  |

The page is saved to your MyFavorites pagelet and you can navigate from there in the future.

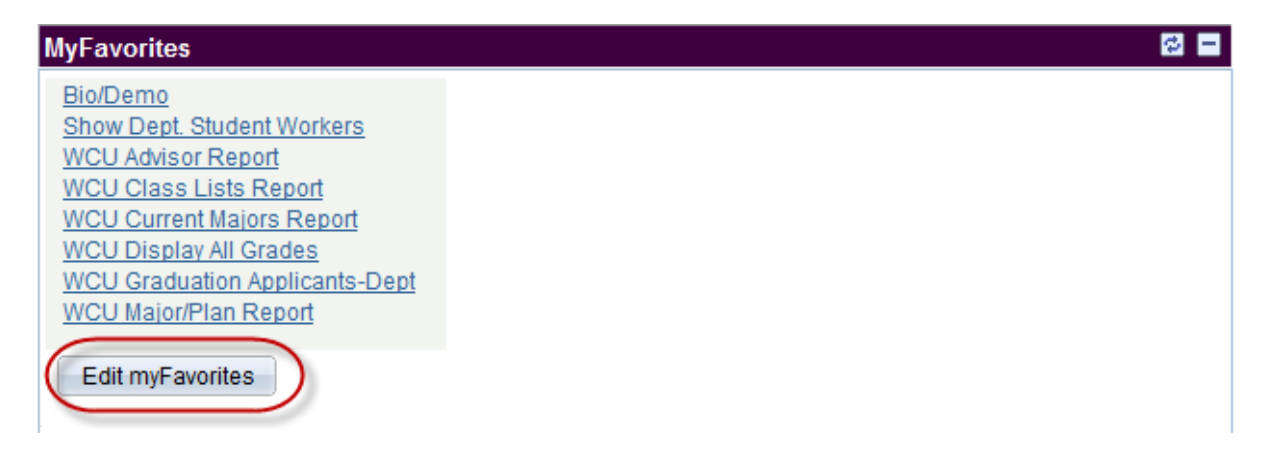

You can update your Favorites by clicking the Edit myFavorites button.

# **Edit My Links**

"My Links" allow you to access your favorite pages from any computer at any time. You can use this page to create, edit and organize your links. Changes made to your links list will be reflected in the "My Links" dropdown list.

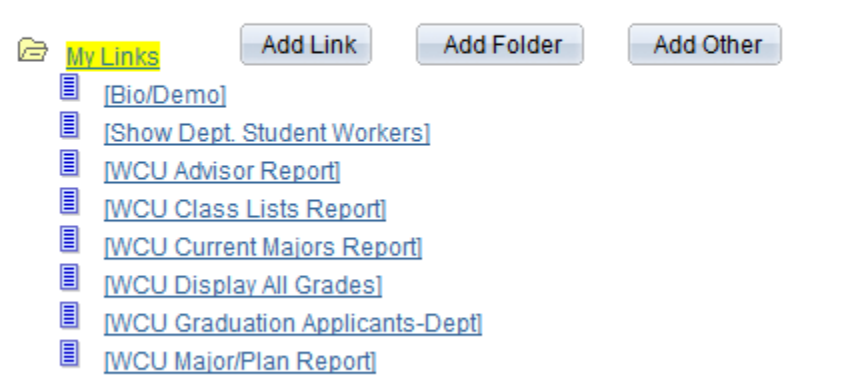

## **Important PS Tips:**

- Allows you to download to an Excel spreadsheet
- Magnifying Glass signifies a search key
- Academic Organization = Academic Department
- Career = Undergraduate or Graduate (UGRD or GRAD)
- EmplID = WCU ID w/ a leading zero (7 digits)
- Plan = Academic Major (e.g. A196 Undeclared)
- Program = Combination of Career and School or College (e.g. UBUSP)
- Term = 4 digits (e.g. 2155 = Fall 2015, 2161 = Spring 2016)
- Include History = Always check this box to get the full history
- Hide the URL bar by hitting the F11 key on your keyboard
- Set your PS Favorites to minimize navigation
- Positive Service Indicator = fee waiver; scholarship
- Negative Service Indicator = a hold on the student's account; advisor has not opened student's schedule; parking fines; Library hold; Financial Aid.